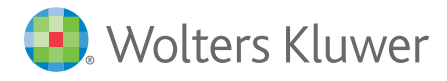

# Liaisons-sociales.fr Partageons le même lien !

# Fonctionnalités détaillées

## Site de presse et de fonds documentaires dédié aux professionnels du Droit social

### La recherche

- Recherche simple et liste de suggestions
- Recherche avancée et filtres
- Possibilité d'affiner l a liste des résultats de recherche
- Recherche d'une convention collective ou d'un accord d'entreprise

### Les fonctionnalités avancées

- Fonctionnalités spécifiques sur un document éditez, partagez, annotez, gérez (vos documents personnalisés)
- Créez et partagez votre veille d'actualité personnalisée

### La navigation dans les publications

- La navigation dans l'actualité chaude
- La navigation dans Liaisons sociales Quotidien
- La navigation dans une revue
- La navigation dans un ouvrage
- La navigation dans un Formulaire
- La navigation dans un code

### À tester sur Liaisons-sociales.fr

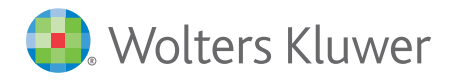

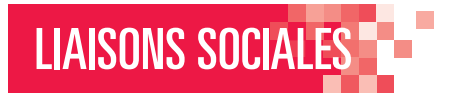

### La Recherche simple

Trouvez vos réponses rapidement avec la liste de suggestions de termes par pertinence

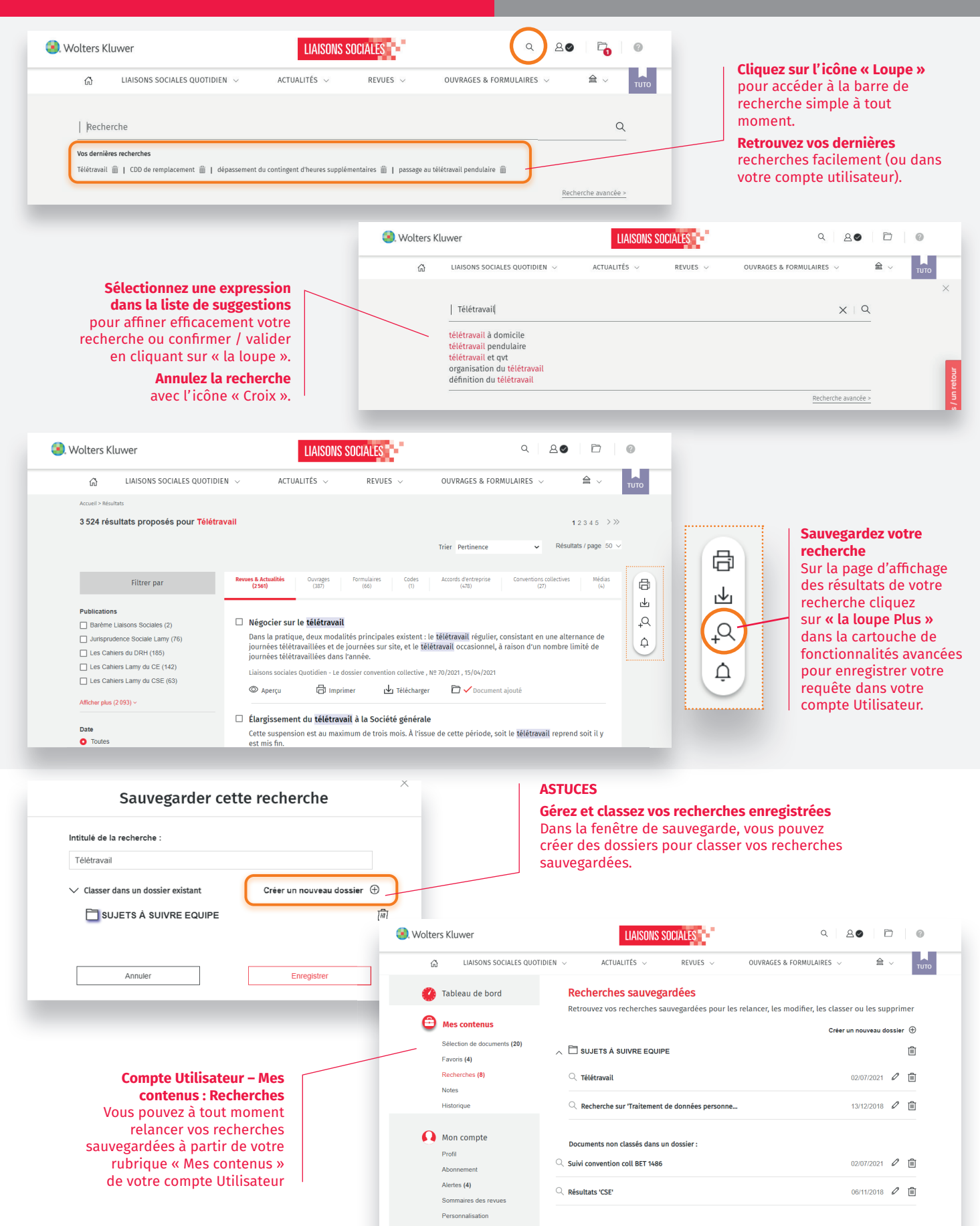

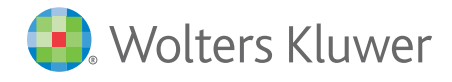

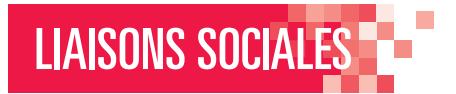

### La Recherche avancée

Affiner vos recherches pour toujours trouver les réponses souhaitées

| LIAISONS SOCIALES QUOTIDIEN > ACTU     Kecherche  Vos demières recherches  Télétravail      CDD de remplacement      I dépassement du continge                                                                                            | UALITÉS -> REVUES -> OUVR/                                                                                                    | A FORMULAIRES ✓ ▲ ✓ ↓ ↓ ↓ Cliquez sur l'icône « Loupe » pour accéder à la barre de recherche simple à tout moment. Cliquez sur le lien « Recherche avancée » un nouvel onglet s'ouvre.                                                                                                    |
|----------------------------------------------------------------------------------------------------|----------------------------------------------------------------------------------------------------|----------------------------------------------------------------------------------------------------|
|                                                                                                    | <ol> <li>Wolters Kluwer</li> </ol>                                                                                                    | LIAISONS SOCIALES                                                                                                    |
|                                                                                                    | යි LIAISONS SOCIALES                                                                                                    | IDIEN V ACTUALITÊS V REVUES V OUVRAGES & FORMULAIRES V 🖴 TUTO                                                                                                    |
|                                                                                                    | Recherche avancée                                                                                                    | les mots sulvants rélétravail Avenant                                                                                                    |
| Affinez les termes<br>Ce formulaire sémantique<br>vous permet de choisir des<br><b>« opérateurs de recherche »</b><br>précis et de définir une période<br>dans le temps.                                                                  |                                                                                                    | ession exacte       oins un des mots sulvants       n des mots sulvants       o derniers jours                                                                                                    |
| électionnez une publication Titres<br>Chaque publication de Liaisons<br>sociales vous propose un angle<br>de traitement de l'information<br>différent : jurisprudence, pratique,<br>synthèse, dossier, interview, retour<br>d'expérience. |                                                                                                    | Statsr un thre de revue     Q       Électionner une ou plusieurs revues     Q       Barème Liaisons Sociales     Jurisprudence Sociale Lamy       Les Calhiers Lamy du CSE     Les Calhiers du DRH       Liaisons Sociales Curcipe     Liaisons Sociales Curcipe       Liaisons sociales Curcipe     Liaisons sociales Curcipe       Liaisons sociales Curcipe     Liaisons sociales Curcipe       Liaisons sociales Curcipe     Liaisons sociales Curcipe       Liaisons sociales Curcipe     Liaisons sociales Curcipe       Liaisons sociales Curcipe     Liaisons sociales Curcipe       Liaisons sociales Curcipe     Liaisons sociales Curcipe       Liaisons sociales Curcipe     Liaisons sociales Curcipe       Liaisons sociales Curcipe     Liaisons sociales Curcipe       Liaisons sociales Curcipe     Liaisons sociales Curcipe       Liaisons sociales Curcipe     Liaisons sociales Curcipe       Liaisons sociales Curcipe     Liaisons sociales Curcipe       Liaisons sociales Curcipe     Liaisons sociales Curcipe       Liaisons sociales Curcipe     Liaisons sociales Curcipe       Liaisons sociales Curcipe     Liaisons sociales Curcipe       Liaisons sociales Curcipe     Liaisons       Liaisons sociales Curcipe     Liaisons       Liaisons sociales Curcipe     Liaisons       Liaisons sociales Curcipe     Liaisons |
|                                                                                                    |                                                                                                    | Annuler Rechercher                                                                                                    |
| Se<br>Ac<br>Ot<br>Fo<br>Cc                                                                                                    | elon la nature de l'informat<br>tualités / Revue : articles d<br>uvrages : études d'expertise<br>mulaires : modèles de let<br>odes : Code du travail, code<br>poventions collectives par s | <b>recherchée, précisez le format éditorial :</b><br>tualité chaude, suivi des réformes, etc.<br>pprofondies, doctrines, références, etc.<br>de contrat, de formulaire, etc. à personnaliser<br>e la sécurité sociale<br>teurs d'activité                                                                                                    |

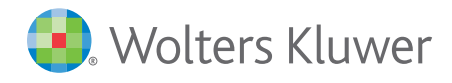

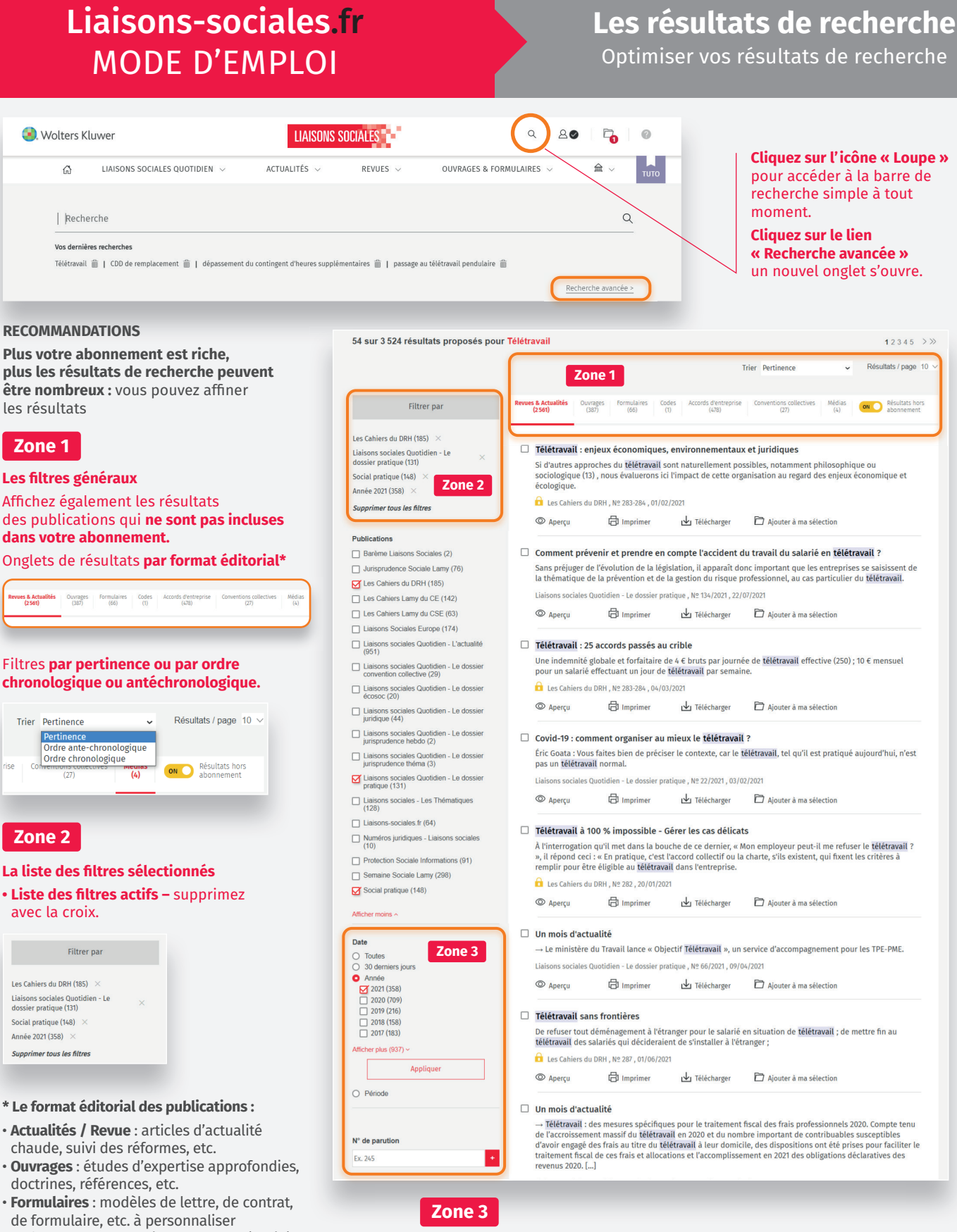

- Codes : Code du travail, code de la sécurité
- Conventions collectives par Secteurs d'activité
- Accords d'entreprise : liste d'accords d'entreprise classés par sociétés, sujets d'accords, etc.

sociale

- Les filtres de temporalité
- Filtres par date, 30 derniers jours, années ou sur une période.
- Choisissez un filtre et cliquez sur « Appliquer » pour l'activer.

#### ASTUCES – Modèles de document

Cliquez sur « Modèles et formules uniquement » dans les filtres spéciaux de l'onglet « Formulaires » pour ne sélectionner que les « Formules » · les modèles à paramétrer.

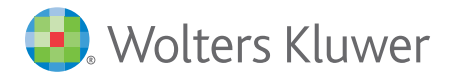

### Les Conventions collectives et les accords d'entreprise Rechercher dans la documentation

LIAISONS SOCIALES

#### **Recherche simple**

Astuces : inclure les mots-clés « convention collective » ou « accord ».

| <form></form>                                                                                                    | Wolters Kluwer | LIAISO                                                                                                    | INS SOCIALES                                      |                                                        | Q 80 D                                   | 0    | Accueil > Résultats                                                                                                    |                                                                                                    |
|----------------------------------------------------------------------------------------------------|----------------|----------------------------------------------------------------------------------------------------|---------------------------------------------------|--------------------------------------------------------|------------------------------------------|------|----------------------------------------------------------------------------------------------------|----------------------------------------------------------------------------------------------------|
| <form></form>                                                                                                    | යි LIAISONS SO | CIALES QUOTIDIEN V ACTUALITÉS V                                                                                                    | REVUES ~                                          | OUVRAGES & FORMUL                                      | AIRES ~ 倉 ~                              | тито | 10 sur 2 269 résultats proposés por                                                                                                    | ur Accord Télétravail                                                                                                    |
| <form></form>                                                                                                    |                |                                                                                                    |                                                   |                                                        |                                          |      |                                                                                                    | Trier Pertinence 🗸 Résulta                                                                                                    |
| <form></form>                                                                                                    | Accord Télé    | itravail                                                                                                    |                                                   |                                                        | XIQ                                      |      |                                                                                                    |                                                                                                    |
| And the intervention of the intervention of                                                                                                    | _              |                                                                                                    | _                                                 | _                                                      | Recherche avancée >                      | _    | Filtrer par                                                                                                    | Revues & Actualités Ouvrages Formulaires Codes Accords d'entreprise Conventions collectives al (1518) (254) (40) (1) (429) (27) (429)                                                                                                    |
|                                                                                                    | Accord Telé    | tranal  tranal  trana | NS SOLALES                                        |                                                        | X Q Retently anothe  X Q Retently anothe |      | Filtrer par         Conventions et accords (6)         Remunération (4)         Xamée 2020 (55)         Supprimer tous les Attres         The Contrat de travail (54)         © Conventions et accords (6)         © painte et devarial (42)         © Impoint et changap (40)         □ Handcapies (17)         © Refinanciention (4)         □ Refina (2)         □ Refina (2)         □ Refina (2)         □ Refina (2)         □ Refina (2)         □ Refina (2)         □ Refina (2)         □ Refina (3)         □ Static au travail (15)         Attice motes ~ <b>Value</b> □ Diotines         □ Static au travail (15)         Convertions (16)         □ Static au travail (15)         Outries plant         ■ Année         □ 201 (6)         □ 201 (61)         □ 201 (61)         □ 201 (61)         □ 201 (61)         □ 201 (61)         □ 201 (61)         □ 201 (61)         □ 201 (61)         □ 201 (61)         □ 201 (61)         □ 201 (61)         □ 201 (61) | Neurol & Actualitis       Organizations       Organizations       Organizations       Organizations       Organizations <ul> <li>Accord du 1er octobre 2020 relatif au télétravail au sein de l'UES Matmut</li> <li>Le présent accord post ler évide conforment aux dispositions légales en siguez. A Accord relatifiétravail au sein de l'UES MATMUT - Octobre 2020 PAGE 28 SUP 29 CFD SNA- CFC CG CFC 02 FO</li> <li>Direction Grénale Article relatifiétravail au sein de l'UES MATMUT - Octobre 2020 PAGE 28 SUP 29 CFD SNA- CFC CG CFC 02 FO</li> <li>Direction Grénale Article relatifiétravail au sein de l'UES MATMUT - Octobre 2020 PAGE 28 SUP 29 CFD SNA- CFC CG CFC 02 FO</li> <li>Direction Grénale Article relatifiétravail au sein de l'UES MATMUT - Octobre 2020 PAGE 28 SUP 20 CFD SNA- CFC CG CFC</li> <li>Direction Grénale Article relatifiétravail au sein de l'UES MATMUT - Octobre 2020 PAGE 28 SUP 20 CFD SNA- CFC CG CFC</li> <li>Magerqui elle Imprimer ell' Télécharger ellevision de serverprised to the serverprised contratie te prant 20 State 20 CFD server 20 CFD relatifier aux nouvelles organisations du travail Area devine des interprised relative inidetermining (CD) our contrate te travail a devine des interprised (CD) aux contrate te travail a devine des interprised (CD) aux contrate de serverprised (CD) aux contrate de serverprised (CD) aux contrate de serverprised elle accord du so octobre 2020 relatif a la mise en couvre du télétravail au sein de l'UES NVLE pôt te soutible volontariat, pour les collaboral_1</li> <li>Magerqui elle unprimer ell' Télécharger el Acouter à ma sélection</li> <li>Accord du 2 juillet 2020 relatif à la mise en couvre du télétravail au sein de l'UES NVLE pôt te first de l'UES NVLE pôt te first de l'UES NVLE pôt te first de l'UES NVLE pôt te first de l'UECCOB 1. A termine de l'acc</li></ul> |
| COLS         COLS         COLS <t< td=""><td></td><td>FORMULAIRES</td><td></td><td></td><td></td><td>~</td><td>Appliquer<br/>O Période</td><td>© Aperçu 🛱 Imprimer 🕁 Télécharger 🎦 Ajouter à ma sélection</td></t<>                                                                                                    |                | FORMULAIRES                                                                                                    |                                                   |                                                        |                                          | ~    | Appliquer<br>O Période                                                                                                    | © Aperçu 🛱 Imprimer 🕁 Télécharger 🎦 Ajouter à ma sélection                                                                                                    |
|                                                                                                    |                | CODES                                                                                                    |                                                   |                                                        |                                          | ~    | Entreprises                                                                                                    | Accord dans l'UES Matmut du 6 mai 2020 relatif à la gestion de la reprise d'activité<br>Il est notamment rappelé aux salariés qu'ils peuvent actionner le dispositif GESIS, qu'ils soient en té<br>ou sur site, dans le prolongement de l'accord Qualité de Vie au Travail signé le 15 mai 2019 (cf annexo<br>l'accord quérité).                                                                                                    |
| Servi nschor debade   Servi nschor debade   Stelling in the service debage into a statistic des interest a band obis (IDC 2009, MP Brochure 320); Sind statistic de la mechanica dobad de des (DDC 2009, MP Brochure 320); Sind statistic de la mechanica dobad de des (DDC 2009, MP Brochure 320); Sind statistic de la mechanica dobad de des (DDC 2009, MP Brochure 320); Sind statistic de la mechanica dobad de des (DDC 2009, MP Brochure 320); Sind statistic de la mechanica dobad de des (DDC 2009, MP Brochure 320); Sind statistic de la mechanica dobad de des (DDC 2009, MP Brochure 320); Sind statistic de la mechanica dobad de des (DDC 2009, MP Brochure 320); Sind statistic de la mechanica dobad de des (DDC 2009, MP Brochure 320); Sind statistic de la mechanica dobad de des (DDC 2009, MP Brochure 320); Sind statistic de la mechanica dobad de des (DDC 2009, MP Brochure 320); Sind statistic de la mechanica dobad de de de de de de de de de de de de de                                                                                                    |                | CONVENTIONS COLLECTIVES                                                                                                    |                                                   |                                                        |                                          | ^    |                                                                                                    | © Aperçu ☐ Imprimer 业 Télécharger ☐ Ajouter à ma sélection                                                                                                    |
| ASTUCES  ASTUCES  AST                                                                                                    |                | Saisir un secteur d'activité                                                                                                    |                                                   |                                                        |                                          | Q    |                                                                                                    |                                                                                                    |
| Accords D'EntrePrise   Accords D'EntrePrise Accords D'EntrePrise Acc                                                                                                    |                |                                                                                                    |                                                   |                                                        |                                          | ·    | ASTUCES                                                                                                    |                                                                                                    |
| Silectionerum on updagens secteurs dractivité                                                                                                    |                | A B C D E F G                                                                                                    | HIJLN                                             | A N OE O P                                             | RSTV                                     |      | Affiner les résultat                                                                                                    | ts de la recherche simple                                                                                                    |
| <ul> <li>And Coordinations a basis of boos (IDCC 2009, Nº Brochure 3115)</li> <li>Bio drawner et produktio (IDCC 139, Nº Brochure 3207)</li> <li>Biochenei, bascherie-charcaterie to solution the hippophagique, tripterie, commerce de values a destroation (IDCC 139, Nº Brochure 3102)</li> <li>Biochenei, Biossen et ettroation (IDCC 139, Nº Brochure 3102)</li> <li>Biorando forroise (IDCC 139, Nº Brochure 3102)</li> <li>Biorando forroise (IDCC 139, Nº Brochure 3102)</li> <li>Biorando forroise (IDCC 139, Nº Brochure 3102)</li> <li>Biorando forroise (IDCC 139, Nº Brochure 3102)</li> <li>Biorando forroise (IDCC 139, Nº Brochure 3102)</li> <li>Biorando forroise (IDCC 139, Nº Brochure 3102)</li> <li>Biorando forroise (IDCC 139, Nº Brochure 3102)</li> <li>Biorando forroise (IDCC 139, Nº Brochure 3102)</li> <li>Biorando forroise (IDCC 139, Nº Brochure 3102)</li> <li>Biorando forroise (IDCC 139, Nº Brochure 3102)</li> <li>Biorando forroise (IDCC 139, Nº Brochure 3102)</li> <li>Biorando forroise (IDCC 130, Nº Brochure 3102)</li> <li>Biorando forroise (IDCC 130, Nº Brochure 3102)</li> <li>Bior</li></ul>                                                                                                    |                | Sélectionner un ou plusieur                                                                                                    | secteurs d'activité                               | i.                                                     |                                          |      | Allez sur l'onglet d                                                                                                    | lédié aux CONVENTIONS COLLECTIVES                                                                                                    |
| <ul> <li>Does douvre en produits derives (UICC 1947, IV Brochum 3267)</li> <li>Boucherie, boucherie startosterie et oucheries hippophagion, liperie, commerce de voellaes et pières (UICC 297, IV Brochum 3270)</li> <li>Boudengorie-päässeri : excludes et boucheries autistanales (UICC 143, IV Brochum 3270)</li> <li>Boudengorie-päässeri : excludes et bonchures (UICC 1614, IV Brochum 3270)</li> <li>Boureaux d'atudes techniques (UICC 1604, IV Brochum 3270)</li> <li>Boureaux d'atudes techniques (UICC 1604, IV Brochum 3270)</li> <li>Boureaux d'atudes techniques (UICC 1646, IV Brochum 3270)</li> <li>Boureaux d'atudes techniques (UICC 1646, IV Brochum 3010)</li> <li>Affiche moiss ^</li> <li>IDCC</li> <li>IX: 1480</li> <li>Numéro de la brochure</li> <li>IX: 378</li> <li>Convex.IVITIONS COLLECTIVES : entrez par l'activité, le numéro d'IDCCC ou de brochure de la convention recherchée</li> <li>OU</li> <li>ACCORDS D'ENTREPRISE : recherchez par l'activité ou par le sujet dans les champs sémantiques.</li> </ul>                                                                                                    |                | Bois : panneaux à base de     Drive des                                                                                                    | bois (IDCC 2089, Nº                               | Brochure 3113)                                         |                                          | ^    | ou aux ACCORDS D                                                                                                    | PENTREPRISE.                                                                                                    |
| Bouchenie, bouchenie-characuterie et bouchenie hippophagueu, tiperie, commerce de<br>velidies (BCCC 202, VF Bochure 310)       Bouchenie-characuterie et bouchenie hippophagueu, tiperie, commerce de<br>bouchenie (BCC 1801, NF Brochure 3257)         Bouchenie (BCC 1801, NF Brochure 3257)       Bouchenie (BCC 1804, NF Brochure 3253)         Berneux d'études techniques (BCC 1886, NF Brochure 3018)         Afficier monso ^         IDCC       Ex : 1460         Numéro de la brochure       Ex : 3078         Accords D'ENTREPRISE       : eccherrche avancée         Saisri le nom de fentegrise ou la raison sociale       Quit                                                                                                    |                | <ul> <li>Bois d'œuvre et produits de</li> <li>Bois, scieries et importation</li> </ul>                                                                                                    | rives (IDCC 1947, N<br>1 (IDCC 158, Nº Broc       | <ul> <li>вгосћиге 3287)</li> <li>hure 3041)</li> </ul> |                                          |      | Des filtres sont die                                                                                                    | sponibles par thèmes, date, entreprise                                                                                                    |
| Boulangerie-plasserie : activités industriales (IDCC 143, Nº Brochure 3102)         Bourse (IDCC 163, Nº Brochure 3253)         Bourse (IDCC 163, Nº Brochure 3253)         Bourse (IDCC 163, Nº Brochure 3253)         Bourse (IDCC 163, Nº Brochure 3253)         Bourse (IDCC 163, Nº Brochure 3253)         Bourse (IDCC 163, Nº Brochure 3253)         Bourse (IDCC 163, Nº Brochure 3253)         Bourse (IDCC 163, Nº Brochure 3253)         Bourse (IDCC 163, Nº Brochure 3018)         Affort noirs ^         IDCC       Ex 1480         Numéro de la brochure       Ex 3078         Accords D'ENTREPRISE         Satisr le nom de Tentroprise ou la raison sociale       Q                                                                                                    |                | Boucherie, boucherie-char<br>volailles et gibiers (IDCC 9                                                                                                    | uterie et boucherie h<br>92, Nº Brochure 3101     | iippophagique, triperi<br>1)                           | ie, commerce de                          |      | Des mares sont un                                                                                                    | openiaces pur chemes, aute, enclephise.                                                                                                    |
| Bourse (IDCC 1543, N° Brochure 3257)<br>Boursde (IDCC 1543, N° Brochure 3257)<br>Braches ferroviare (IDCC 1543, N° Brochure 3252)<br>Braches ferroviare (IDCC 1606, N° Brochure 3018)<br>Afforder mores ~<br>IDCC Ex 1480<br>Numéro de la brochure Ex 1480<br>Numéro de la brochure Ex 3078<br>ACCORDS D'ENTREPRISE : recherchez par l'activité ou par le sujet<br>dans les champs sémantiques.                                                                                                    |                | Boulangerie-pâtisserie : ac     Boulangerie-pâtisserie : en                                                                                                    | ivités industrielles (IE<br>treprises artisanales | JCC 1747, Nº Brochu<br>(IDCC 843, Nº Broch             | ure 3102)<br>ure 3117)                   |      |                                                                                                    |                                                                                                    |
| Recherche avancée<br>Branche ferroviare (OCC 3217)<br>Branche ferroviare (OCC 3217)<br>Branche ferr |                | Bourse (IDCC 1601, Nº Bro                                                                                                    | Chure 3257)<br>Brochure 3253)                     |                                                        |                                          |      |                                                                                                    |                                                                                                    |
| <ul> <li>Brockage (ULCC 1486, N* Brochure 3018)</li> <li>Guide moins ^</li> <li>IDCC</li> <li>In 1480</li> <li>Numéro de la brochure</li> <li>E: 3078</li> <li>Accordos D'ENTREPRISE</li> <li>Sater le nom de l'entreprise ou la ration sociale</li> <li>Convention recherchez par l'activité ou par le sujet dans les champs sémantiques.</li> </ul>                                                                                                    |                | Branche ferroviaire (IDCC                                                                                                    | 3217)                                             |                                                        |                                          |      | Recherche avancé                                                                                                    | e                                                                                                    |
| Attor mois ^       Selectioning test formats :         IDC:       Ex: 1480         Numéro de la brochure       Ex: 3078         Accords D'ENTREPRISE       ^         Sater le nom de l'entreprise ou la ration sociale       Q                                                                                                    |                | Bricolage (IDCC 1606, Nº I Bureaux d'études technic                                                                                                    | prochure 3232)<br>jues (IDCC 1486, Nº             | Brochure 3018)                                         |                                          | v    | Sóloctionnoz los f                                                                                                    | ormate :                                                                                                    |
| IDCC       Ex: 1400         Numéro de la brochure       Ex: 3078         ACCORDS D'ENTREPRISE       •         Satisr le nom de l'entreprise ou la ration sociale       •                                                                                                    |                | Afficher moins ^                                                                                                    |                                                   |                                                        |                                          |      |                                                                                                    | DI FCTIVES · entrez nar l'activité le numéro d'IDCC                                                                                                    |
| Numéro de la brochure       Ex: 3078         ACCORDS D'ENTREPRISE       ACCORDS D'ENTREPRISE : recherchez par l'activité ou par le sujet dans les champs sémantiques.                                                                                                    |                | IDCC                                                                                                    | Ex : 1480                                         |                                                        |                                          |      | ou de brochure d                                                                                                    | le la convention recherchée                                                                                                    |
| ACCORDS D'ENTREPRISE : recherchez par l'activité ou par le sujet<br>dans les champs sémantiques.                                                                                                    |                | Numéro de la brochuro                                                                                                    | Ex : 3078                                         |                                                        |                                          |      | ou                                                                                                    |                                                                                                    |
| ACCORDS D'ENTREPRISE                                                                                                    |                | Numero de la prochure                                                                                                    | LX. 30/6                                          |                                                        |                                          |      | ACCORDS D'ENTR                                                                                                    | EPRISE : recherchez par l'activité ou par le suiet                                                                                                    |
| ACCORDS D'ENTREPRISE                                                                                                    |                |                                                                                                    |                                                   |                                                        |                                          |      | dans les champs                                                                                                    | sémantiques.                                                                                                    |
| Satisr le nom de l'entreprise ou la ration sociale Q                                                                                                    |                | ACCORDS D'ENTREPRISE                                                                                                    |                                                   |                                                        |                                          | ^    |                                                                                                    |                                                                                                    |
|                                                                                                    |                |                                                                                                    | la raison socialo                                 |                                                        |                                          | a    |                                                                                                    |                                                                                                    |
|                                                                                                    |                | Saisir le nom de l'entreprise ou                                                                                                    | A REAL PROPERTY AND A REAL PROPERTY.              |                                                        |                                          |      |                                                                                                    |                                                                                                    |
|                                                                                                    |                | Saisir le nom de l'entreprise ou                                                                                                    |                                                   |                                                        |                                          |      |                                                                                                    |                                                                                                    |
|                                                                                                    |                | Saisir le nom de l'entreprise ou                                                                                                    | - Andrew Sociale                                  |                                                        |                                          |      |                                                                                                    |                                                                                                    |

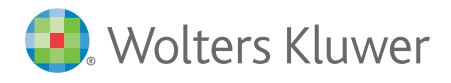

# LIAISONS SOCIALES

# Liaisons-sociales.fr MODE D'EMPLOI

### Le Document 1/3 et ses fonctionnalités spécifiques Imprimer, Télécharger, Sélectionner, Favoris

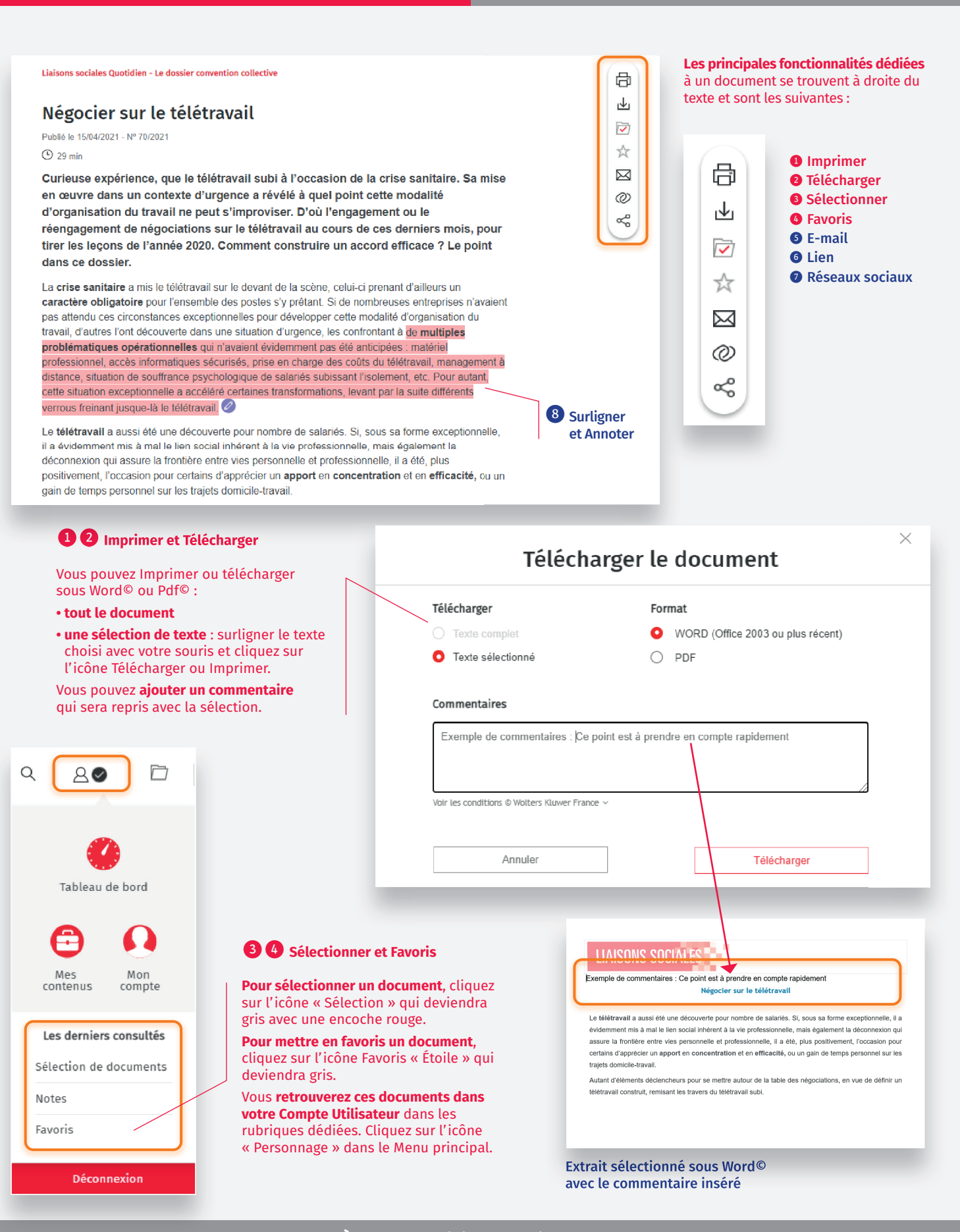

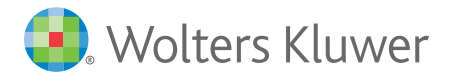

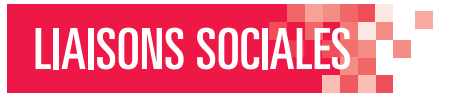

Le Document 2/3 et ses fonctionnalités spécifiques

Partager un lien par e-mail ou sur les réseaux sociaux

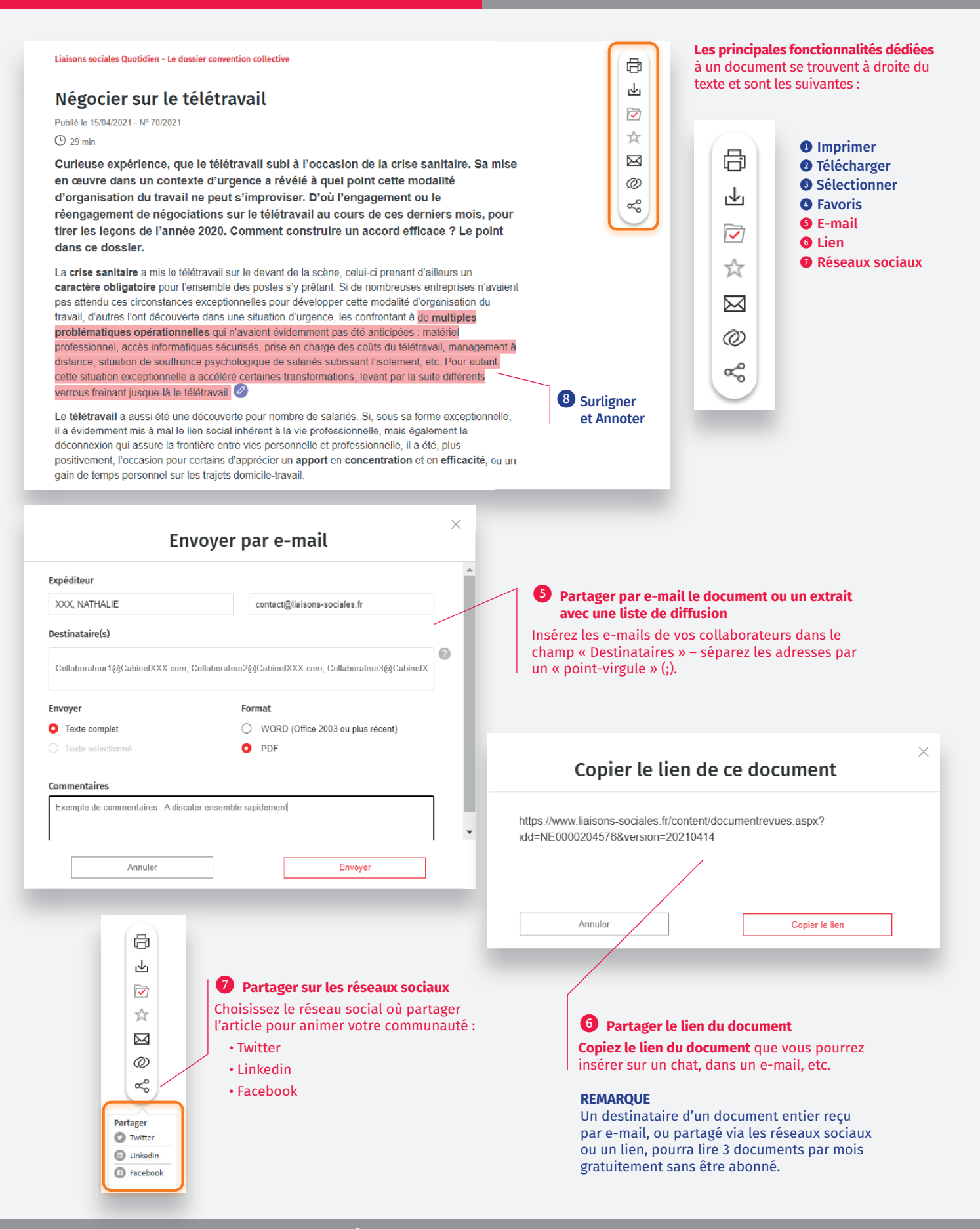

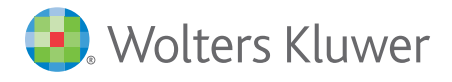

# LIAISONS SOCIALES

# Liaisons-sociales.fr MODE D'EMPLOI

### Le Document 3/3 et ses fonctionnalités spécifiques

Annoter et surligner

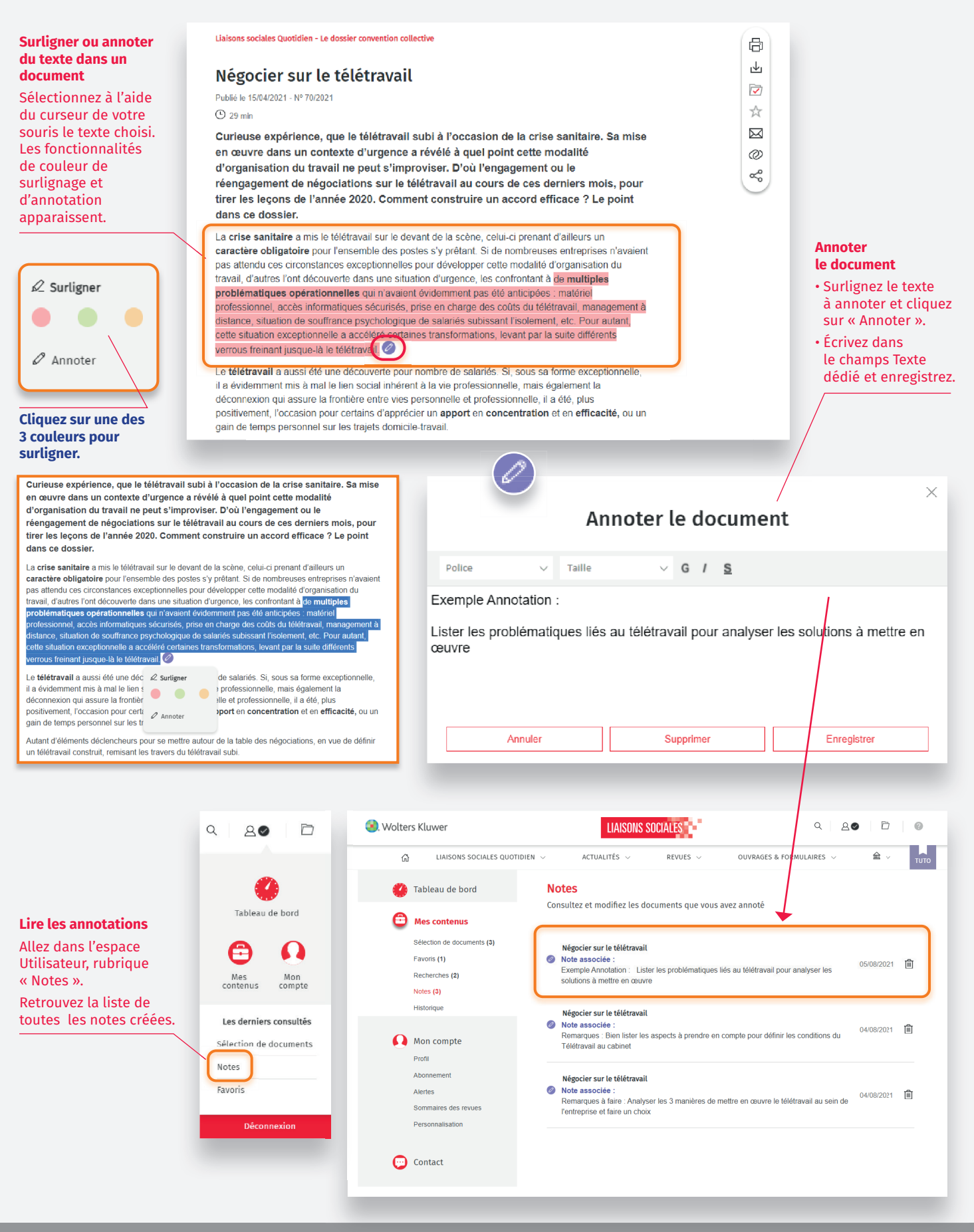

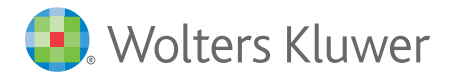

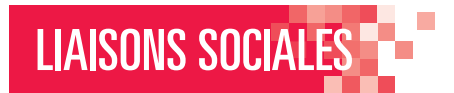

### La veille d'actualité personnalisée

Personnaliser votre veille d'actualité

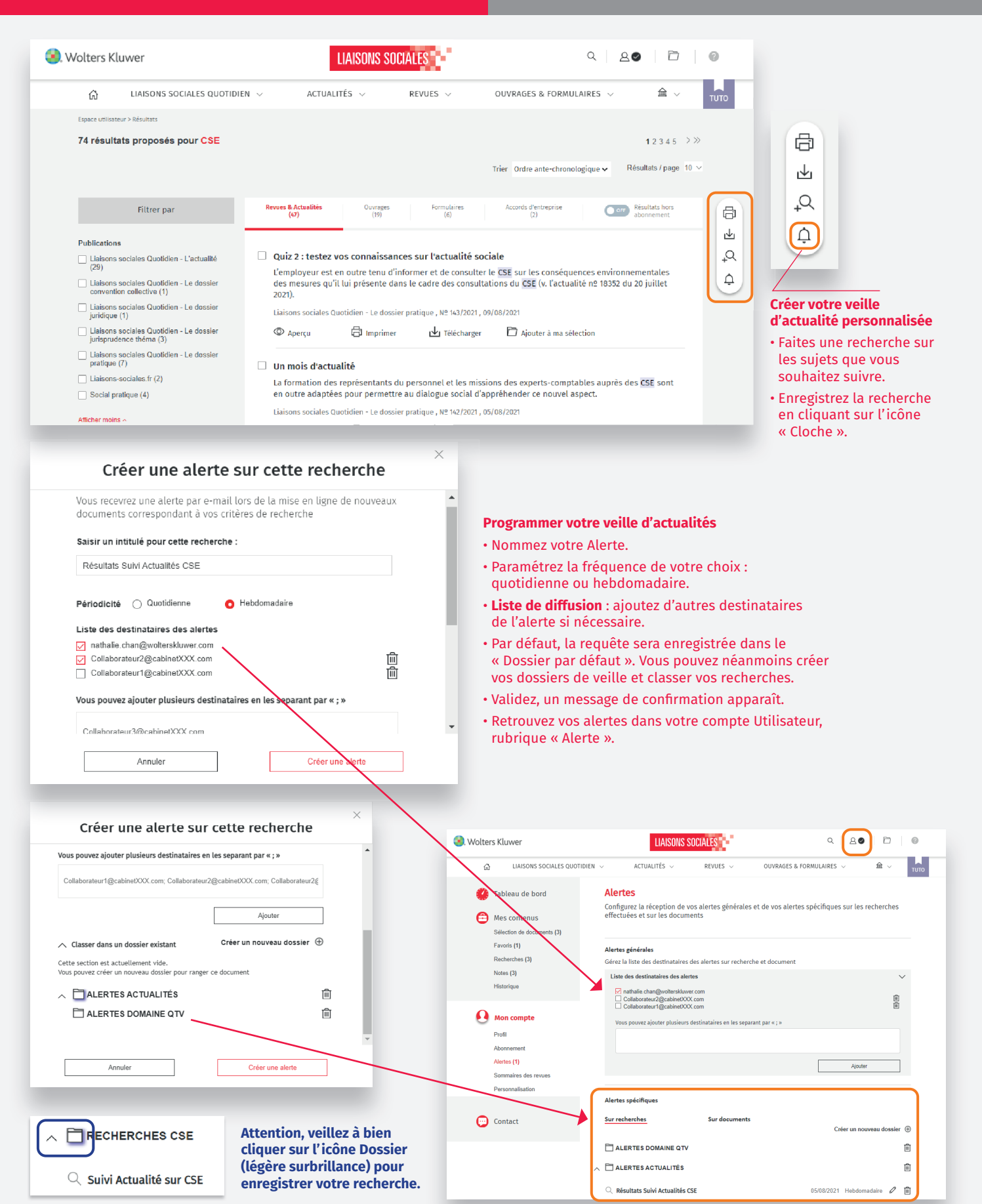

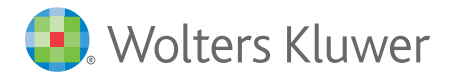

# LIAISONS SOCIALES

### Les Actualités chaudes

Sélection de ce qu'il faut savoir par domaine

#### Accès au domaine d'actualités

Cette rubrique liste une sélection d'articles ou de vidéos issus des publications du site ou rédigés exclusivement pour le web, classés par domaine.

| . Wolters Kluwer                     | LIAISONS                    | SOCIALES               | Q 20 D 0                                         |
|--------------------------------------|-----------------------------|------------------------|--------------------------------------------------|
| යි LIAISONS SOCIALES QUOTID          | IEN ~ ACTUALITÉS ^          | REVUES ~ OUVRAGE       | IS & FORMULAIRES V 🗎 V                           |
| COVID-19                             | IRP & relations collectives | Protection sociale     | Santé, sécurité & temps de travail               |
| Europe & international               | Infos RH & GRH              | Contrôle & contentieux | Contrat de travail et relations<br>individuelles |
| Formation, emploi & restructurations | Paye et épargne salariale   |                        |                                                  |

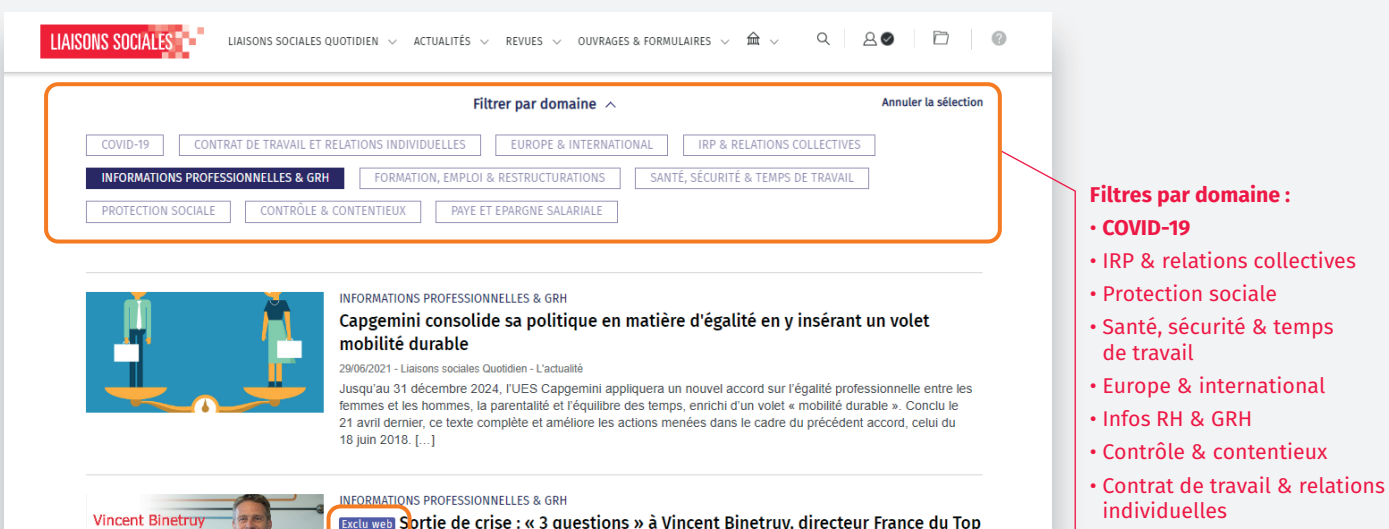

Exclused Sprtie de crise : « 3 questions » à Vincent Binetruy, directeur France du Top Empioyers Institute 28/05/2021 - Liaisons-sociales fr

Directeur France du Top Employers Institute, une société internationale qui audite et certifie les pratiques RH des entreprises, Vincent Binetruy évoque pour liaisons-sociales.fr les chantiers RH de sortie de crise.

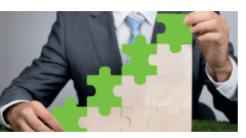

#### INFORMATIONS PROFESSIONNELLES & GRH

Ça s'en va et ça revient : l'essor des salariés « boomerang »

### 25/06/2021 - Les Cahiers du DRH

Confrontée à la multiplicité des carrières disparates et à une pénurie de talents, certaines entreprises décident de réembaucher d'anciens collaborateurs. Quels sont les principaux bénéfices de cette pratique, et comment faire pour que ce pari soit gagnant ?

#### Exclu web

• Formation, emploi &

• Paye & épargne salariale.

restructuration

Retrouvez des articles ou vidéos créés uniquement pour le web.

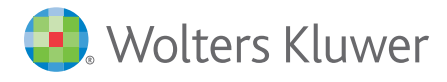

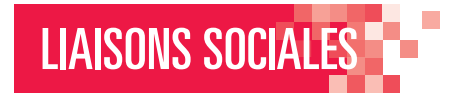

### Liaisons sociales Quotidien 1/3

Naviguer dans ses composants

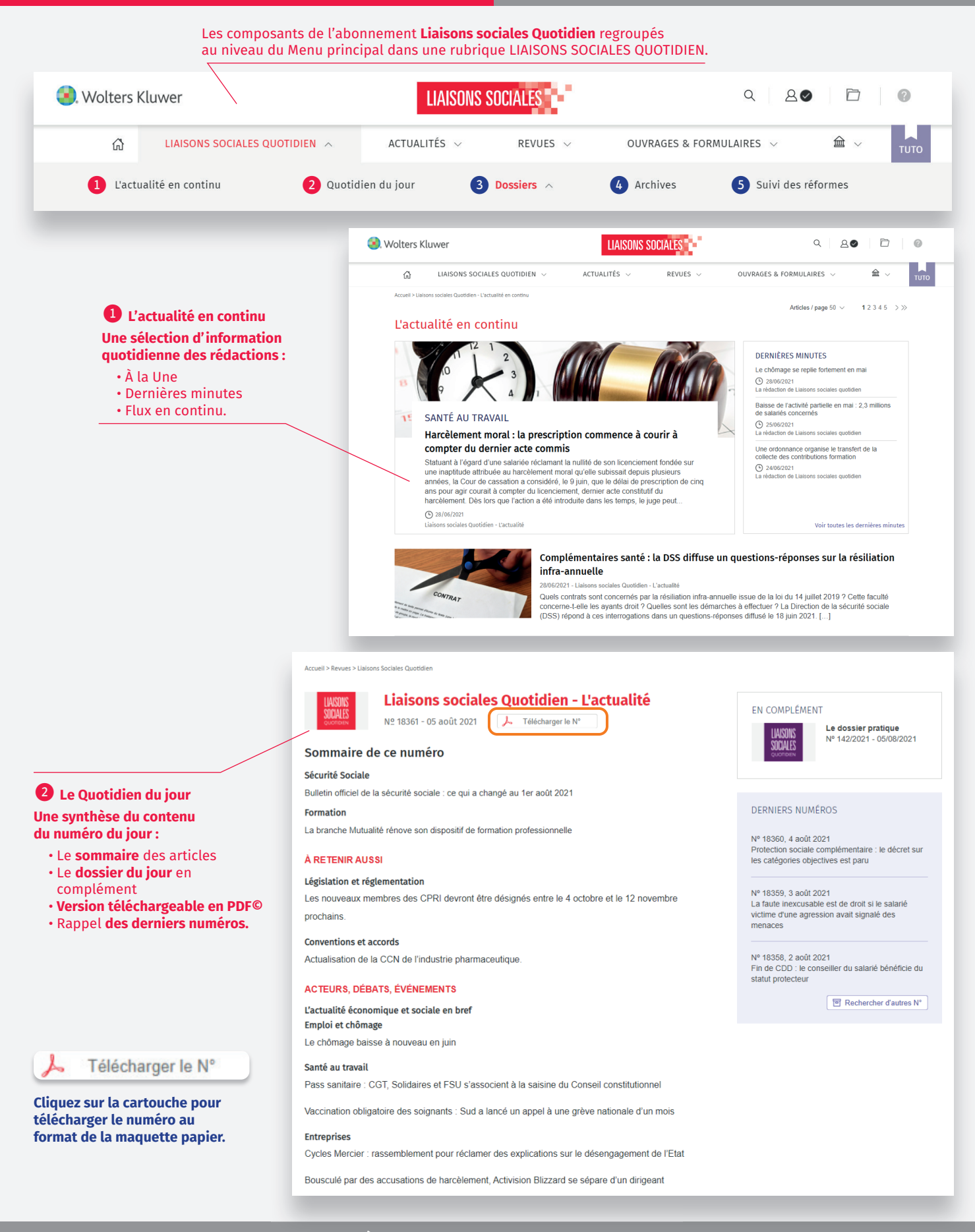

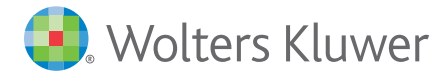

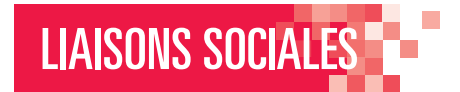

### Liaisons sociales Quotidien 2/3

Naviguer dans ses composants

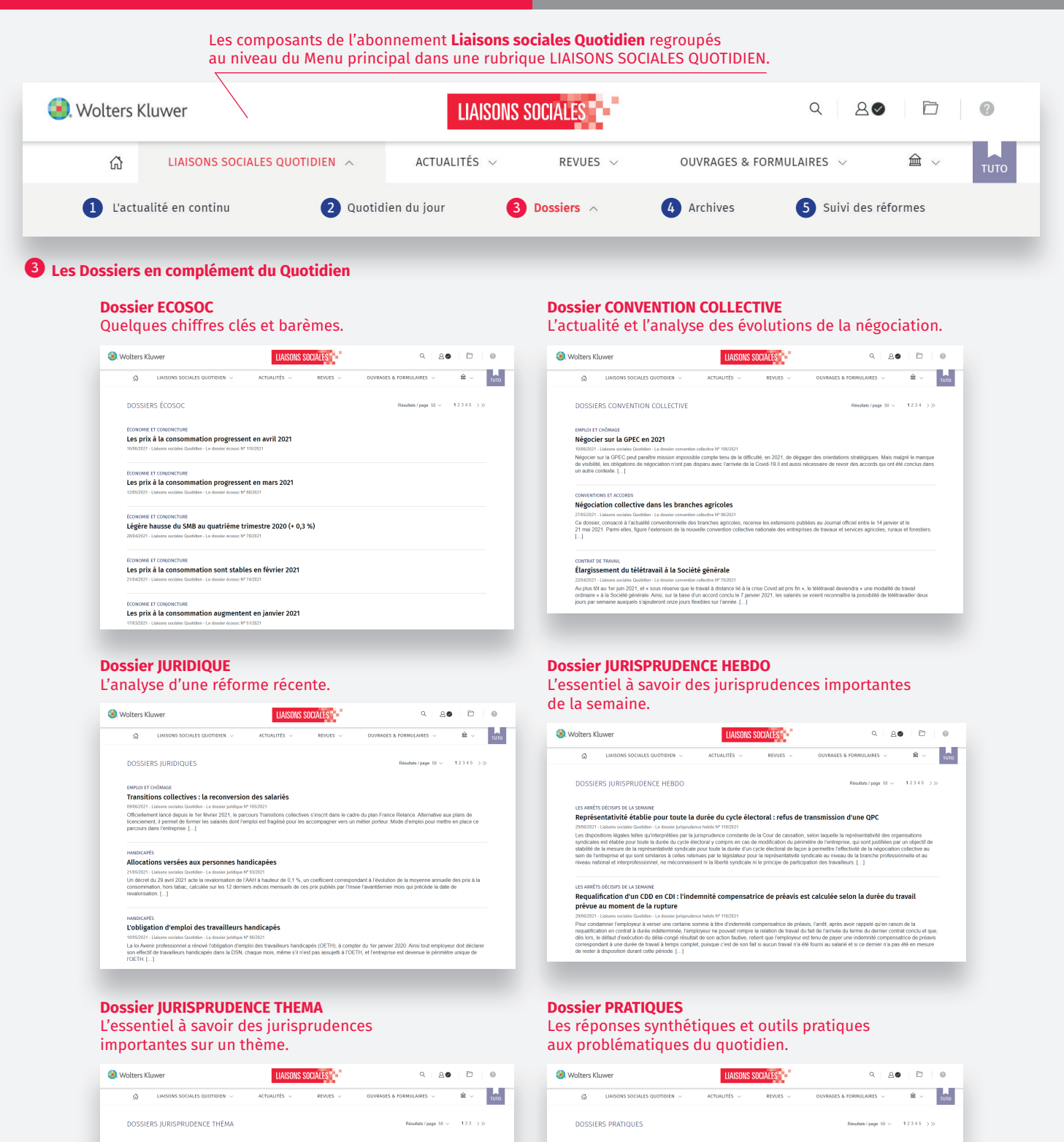

#### ÉGALITÉ ET DIVERSITÉ Discrimination au travail

200021 Listense solation Guedelers. La dosse jurgenderen fan 197102021 Listense solation Guedelers. La dosse jurgenderen fan 197102021 Listense fan 1. Guede fan Guedelers and anderen al defe las jarregenders de displantement la contentiana portuit. Benefer de la contra de contractione en a salate portuite de fanores ancumante en de discriminante n. L.

#### Attributions et fonctionnement du CSE, droit syndical

1055021- Likons sociate Guoden - La dossi priperiore on fens 14°90221 La primprisence referent relative au Screenment el as autificiators dei restitutions reprisentatives du personnel continue de rélative. La Cour de cassastion a fourni des cicatangos sur la recours à l'empertise, plus particultement dans la cadrada de la négociation cur fégatité professionnel La Consel d'Est a admis, de son chile, la possibilité por le CSE d'aller a manufactor din de man autoritativo de man de contalité de l'Autoris de la novellacement 1 1.

#### TEMPS DE TRAVAIL Durée du travail

13/4/2011- Liakons sociale Quotida: La dostaj plegnetnos telna // 9/2021 Au cours des deremas los pontenidores de haneras suggeneratariais a continuel à mobiliser la Cour de cassation qui en a notamment précisé la mécanisme probatore. S'agaisset du fortal-guos, il a été indiqué que le salarié doit remotourser les jours de RTT accordes en exécution d'une convention individante prévé d'étéret et le conset constituionnel est interveu, à l'occasión d'une OCP, pour permette l'accide se fortal-guo refauit à interte progessive. [...]

### <u>À tester</u> sur Liaisons-sociales.fr

SANTE AU TRAVAIL Les pots alcoolisés au travail

EMPLOI ET CHOMAGE L'aide unique à l'embauche d'apprentis

L'aide exceptionnelle à l'embauche d'alternants

Depuis le 9 juin, les « moments de convivialité » réunissant les salariés en présentiel peuvent de nouveau être organisés en respectant strictement les gestes barrières. Si le retour des pob au traval peut ainsi contribuer à renforcer les liens distendus, ceux-ci peuvent toutefois présenter des risques particuliers lorsqui de baixocce activitées v and reunes ( ).

Pour éviter que les effets de la pandémie de Covid-19 sur l'activité économique ne freinent les recrutements d'alternants, des aides à l'embauche ont été mises en place de manètre temporare. Dans ce cadre, le montant de l'aide unique à l'embauche d'apprentis a été majoré pour les contrats conclus entre le fer mans 2004 et la 5 décembre 2011. 1.

gae les effets de la pandémie de Covid-19 sur l'activité économique ne freinent les recrutements d'alternants, les embauches réalisées en contrat age et de professionnalisation ouvernt d'ord à une aide exceptionnelle. Celle-ci est accordée au titre de la première année d'aduction des contrats le 1 et mans 2020 et le 31 décembre 2021 et son montant attaint 5 000 fer maximum pour un minour et 8 000 fe pour un majour. [...]

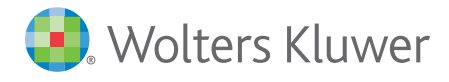

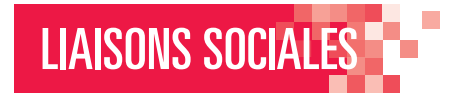

### Liaisons sociales Quotidien 3/3

Naviguer dans ses composants

|                                                                                                    | L                                                                                                    | es composants de l'abor<br>au niveau du Menu princi                                                                                                    | nement <b>Liaisons s</b><br>pal dans une rubric                                                                                                    | ociales Quotidien r<br>que LIAISONS SOCI                                                                                                    | regroupés<br>ALES QUOTIDIEN                                                                                                    | 1.                                                                                                    |                                                                                                    |
|----------------------------------------------------------------------------------------------------|----------------------------------------------------------------------------------------------------|----------------------------------------------------------------------------------------------------|----------------------------------------------------------------------------------------------------|----------------------------------------------------------------------------------------------------|----------------------------------------------------------------------------------------------------|----------------------------------------------------------------------------------------------------|----------------------------------------------------------------------------------------------------|
| <b>ACUALITÉS REVIES OUTRACES &amp; TORMULAIRES ACUALITÉS REVIES OUTRACES &amp; TORMULAIRES Solute enternance Solute enternance Solute </b>                                                                                                    | <ol> <li>Wolters Kluwer</li> </ol>                                                                                                    |                                                                                                    | LIAISONS                                                                                                    | SOCIALES                                                                                                    |                                                                                                    | ۹ 2 <i>8</i>                                                                                                    |                                                                                                    |
| • Actualité en continu • Contraited en jour • Contraited en jour                                                                                                    | 습 LIAISONS                                                                                                    | S SOCIALES QUOTIDIEN 🔥                                                                                                    | ACTUALITÉS $\lor$                                                                                                    | REVUES 🗸                                                                                                    | OUVRAGES & FO                                                                                                    | DRMULAIRES 🗸                                                                                                    | 益 ~ тито                                                                                                    |
| Subject of the subject of the subject of t                              | 1 L'actualité en cont                                                                                                    | inu <b>2</b> Quotidi                                                                                                    | en du jour 3                                                                                                    | Dossiers 🔨                                                                                                    | 4 Archives                                                                                                    | 5 Suivi des ré                                                                                                    | formes                                                                                                    |
| Some in the current of the current of the current o                     |                                                                                                    |                                                                                                    | < Retour                                                                                                    | à la recherche par numéro                                                                                                    |                                                                                                    |                                                                                                    |                                                                                                    |
| <form>  Subsection   Subsection Subsection S</form>                                                                                                    |                                                                                                    |                                                                                                    |                                                                                                    |                                                                                                    | Sommaire de                                                                                                    | e ce numéro                                                                                                    |                                                                                                    |
| Suivi des réformes                                                                                                    | Les Archives<br>dez au sommaire du nu<br>tidien ou Dossier : artic<br>chargement en version<br>Rechercher un numér<br>l'actualit<br>Sélectionnez une det<br>Uni 2021 C<br>10 (0) (0) (0) (2) (2)<br>(2) (0) (0) (0) (2) (2)<br>(2) (0) (0) (0) (2) (2)<br>(2) (0) (0) (0) (2) (2)<br>(2) (0) (0) (0) (2) (2)<br>(2) (0) (0) (0) (2) (2)<br>(2) (0) (0) (0) (2) (2)<br>(2) (0) (0) (0) (2) (2)<br>(2) (0) (0) (0) (2) (2)<br>(2) (0) (0) (2) (2)<br>(2) (0) (0) (2) (2)<br>(2) (2) (2) (2) (2) (2)<br>(2) (2) (2) (2) (2) (2)<br>(2) (2) (2) (2) (2) (2) (2)<br>(2) (2) (2) (2) (2) (2) (2) (2) (2) (2)                                                                                                    | uméro<br>les cliquables et<br>PDF.<br>o de Liaisons sociales Quoti<br>6 Les dossiers<br>Saisissez un N°<br>Appliquer                                                                                                    | Syndica<br>Pour de<br>ter pré<br>Emploi<br>Les par<br>prolong.<br>Santé a<br>Korian s<br>securité<br>Santé a<br>Crise sa<br>selon i //<br>A RET<br>Législai<br>Le Parl<br>Corven<br>APLD c | ts<br>signer un adhérent en tant que DS la rei<br>lable<br>et Chômage<br>un Tavail<br>u Travail<br>u Travail<br>u Travail<br>intaire : le télétravail va s'Installer durab<br>unact<br>::NIR AUSSI<br>Jon et réglementation<br>ament est convoqué en session extract<br>tions et accords<br>hez les administrateurs et les mandat | Anonciation des candidats dot<br>prour organiser la R<br>ritable culture de la santé et<br>lement avec des risques,<br>ordinaire le 1 <sup>er</sup> juillet 2021.<br>aires judiciaires.<br>Fil<br>aires judiciaires.<br>Fil<br>biordinaire le 1 <sup>er</sup> juillet 2021.<br>aires judiciaires.<br>Fil<br>biordinaire le 1 <sup>er</sup> juillet 2021.<br>Fil<br>biordinaire le 1 <sup>er</sup> juillet 2021.<br>Fil biordinaire le 1 <sup>er</sup> juillet 2021.<br>Fil biordinaire le 1 <sup>er</sup> juillet 2021.<br>Fil biordinaire le 1 <sup>er</sup> juillet 2 <sup>er</sup> juill | CTEURS, DÉBATS, ÉVÉNEMENT<br>vitique sociale<br>na le l'obligation du port du masque<br>uticipée du couver-feu le 20<br>elance : Bruno Le Maire liste de po<br>ymplémentaires »<br>portrôle<br>Urssaf a redressé 605,7 millions d'i<br>u travail dissimulé<br>ormation<br>n du transfert du DIF le 30 juin : co<br>noemés<br>seteurs<br>a gouvernement travaille à la réouv<br>sure Olivier Véran<br>treprises<br>NCF : la CGT appelle à une grève à l<br>ois groupes intéressés pour reprer<br>ançois Ruffin et des ex-Whirlpool li<br>site                                                                                                    | S<br>en extérieur le 17 juin et levée<br>ssibles « investissements<br>suros de cotisations en 2020 au titre<br>ntestation sur le nombre de salariés<br>erture des discothèques cet été,<br>hationale le 1 <sup>er</sup> juillet<br>a SNCF en Île-de-France le 21 juin<br>dre Ascoval et Hayange<br>twitent Emmanuel Macron à revenir s                                                                                                    |
| angement du congé de paternité, contribution Covid des organismes complémentaires, nouvelle branche autonomie, etc.<br>di de finances pour 2021<br>tension du forfait mobilités durables, mesures en faveur du développement de l'actionnariat salarié, réduction du délai de prescription de l'allocation<br>cribité partielle, prolongation de dispositifs zonés de soution aux territoires en difficulté, etc.<br>of d'accélération et de simplification de l'action publique<br>Sector de l'action publique<br>Sector de l'action publique<br>Sector de l'action publique<br>Sector de l'action publique<br>Sector de l'action publique<br>Sector de l'action publique<br>Sector de l'action publique<br>Sector de l'action de l'action publique<br>Sector de l'action de l'action publique<br>Sector de l'action de l'action publique<br>Sector de l'action de l'action publique<br>Sector de l'action de l'action publique<br>Sector de l'action de l'action publique<br>Sector de l'action de l'action publique<br>Sector de l'action de l'action de l'action de l'action publique<br>Sector de l'action de l'action de l'actio | Vez en temps réel les grad<br>lossiers sur la réforme -<br>i LIAISONS SOCIALES QUOTIDIEN -<br>FORMES<br>Ivez en temps réel les grands chantiers sociaux dur<br>VI sur la santé au travail et propositio<br>évention renforcée, articulation entre qualité de vie a<br>gouvernement prévoit la mise en place d'un double<br>export et ajustement de la réforme de<br>rées le report d'une partie des mesures de réforme, v<br>'ojet de loi Climat<br>inforcement du rôle du CSE et de la GPEC dans la la<br>Hétravail : diagnostic partagé et accor<br>rée la réalisation d'un diagnostic partagé et accor<br>rée la réalisation d'un diagnostic partagé et accor<br>rée la réalisation d'un diagnostic partagé sur lo télét<br>pi de financement de la sécurité socia<br>ongement du congé de patemité, contribution Covid<br>pi de finances pour 2021<br>tansion du fortait mobilités durables, mesures en far<br>civité partielle, prolongation de dispositifs zonés de<br>pi d'accélération et de simplification do | ACTUALITÉS C REVUES OUV<br>MORMENT<br>ACTUALITÉS REVUES OUV<br>MORMENT<br>ACTUALITÉS REVUES OUV<br>MORMENT<br>ACTUALITÉS REVUES OUV<br>MORMENT<br>A de loi pour renforcer la prévention en<br>uu tavail et samé au travail, renouvellement de l'offre d<br>dispositif d'activité partielle pour gérer les conséquence<br>travail et samé au travail, renouvellement de l'offre d<br>dispositif d'activité partielle pour gérer les conséquence<br>travail et samé au travail, renouvellement de l'offre d<br>dispositif d'activité partielle pour gérer les conséquence<br>travail, les partenaires sociaux ont ouvert une négociatis<br>le pour 2021<br>I des organismes complémentaires, nouvelle branche a<br>veur du développement de l'actionnariat salarié, réducti<br>soution aux territoires en difficulté, etc. | u moment : un résu<br>RAGES & FORMULAIRES ~                                                                                                    | mé et une sélectio                                                                                                    | <ul> <li>In d'articles,</li> <li>Télétravai: duposte partige et accedent</li> <li>Télétravai: duposte partige et accedent</li> <li>Télétravai: Comparison et allo duposte partigire au le télétravai: comparison et allo duposte particle aur le télétravai: et accedent</li> <li>Après la réalisatio actual duposte particle aur le télétravai: et accedent particle aur le télétravai: et accedent duposte particle aur le télétravai: et accedent duposte particle aur le télétravai: et accedent duposte duposte particle au le télétravai: et accedent duposte duposte dupost</li></ul>                                                                                                    | attered tester.<br>diagnostic partagé el<br>ionnel<br>sons sociales quotidien<br>n d'un diagnostic partagé sur le<br>pociation nationale interprofess<br>la giodrafiliation du tolfformali portan<br>varia é de initée le 19 jun 2020, pa<br>anthes 2020, un diagnostic partiteir<br>atraval sut à la cine santaire libé a<br>touris les organisations syndicales de<br>literent di pret à poursivre le star<br>solonnelle sur le télétravall. A l'issue<br>adonte fuie la 26 novelme, le parte<br>anordé du 2 juni equipa de télétravall. La fissue<br>anordé du 5 juni equipa rétain part<br>anordé du 5 juni equipa rétain part<br>anordé du 5 juni equipa rétain part<br>anordé du 5 juni equipa rétain part<br>anordé du 5 juni equipa rétain part<br>anordé du 5 juni equipa rétain part<br>anordé du 5 juni equipa rétain part<br>anordé du 5 juni equipa rétain part<br>anordé du 5 juni equipa rétain part<br>anordé du 5 juni equipa rétain part<br>anordé du 5 juni equipa rétain part<br>anordé du 5 juni equipa rétain part<br>anordé du 15 avril 2021 | télétravail, les partenaires sociau<br>onnelle.<br>It la crise sanitaire, une concertation<br>de sin téunions, les partenaires sociaux<br>qui fait le point sur les conditions de<br>pandemis de Covid-19. En réporte à<br>alarité depuis le lancement des travau<br>aux en ouvrant une négociation<br>d'une négociation d'à peine plus de 20<br>atta proposé aux organisations<br>re le Meder, la CPM et rU2P, quare<br>coci, à saivoi la CPD, la CPT. (la CPT.<br>signataire. UNAI a été élendu à compt<br>fées par l'employeur avant d'être engagé<br>Messionnel dossier du 14 avril 2021 |

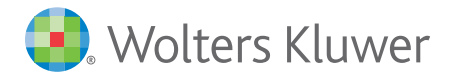

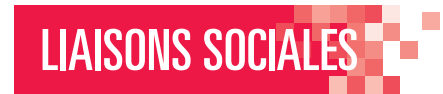

### Les Revues 1/2

Suivre l'actualité sociale et les évolutions juridiques

### 9 revues pour suivre l'actualité du domaine social sous différents angles : pratique, juridique, jurisprudence, analyse, synthèse, retour d'expérience, témoignage, etc.

| <ol> <li>Wolters Kluwer</li> </ol>       | LIAISONS SOCIALES          | ९ 8⊘ ि 0                            |
|------------------------------------------|----------------------------|-------------------------------------|
| $\hat{G}$ Liaisons sociales quotidien $$ | ACTUALITÉS V REVUES A      | OUVRAGES & FORMULAIRES V 🖴 V        |
| Barème Liaisons Sociales                 | Jurisprudence Sociale Lamy | Les Cahiers du DRH                  |
| Les Cahiers Lamy du CSE                  | Liaisons Sociales Europe   | Liaisons sociales - Les Thématiques |
| Protection Sociale Informations          | Semaine Sociale Lamy       | Social pratique                     |

Chaque publication « Revues » a sa propre spécificité éditoriale et son propre format de contenu pour répondre aux besoins de veille et d'information de tous :

**Les cahiers du DRH** – mensuel – dédié au service RH : propose l'ensemble des informations utiles pour mener la politique RH : actualités RH et social en temps réel, outils opérationnels toujours disponibles, conseils et expertises fiables.

Les cahiers Lamy du CSE – mensuel – dédié au CSE : traite sous l'angle juridique et pratique, tous les problèmes quotidiens et propose également des solutions concrètes pour optimiser les différentes actions du CSE en respectant le droit social.

Liaisons sociales – Les Thématiques – mensuel : explique une problématique / un sujet de A à Z –

un résumé complet sur un sujet RH et en droit du travail.

**Social Pratique** – bimensuel + 1 supplément mensuel : l'essentiel de l'actualité sociale sous un angle pédagogique – un panorama de l'actualité et tous les mois le tour d'un sujet sous forme de questions/ réponses.

Semaine sociale Lamy – hebdomadaire : un résumé de l'actualité du droit du travail sous un angle plus juridique, des entretiens avec des spécialistes, des analyses. Retrouvez également les Podcasts « À l'audience ».

Jurisprudence Sociale Lamy – bimensuel : reprend et commente tous les arrêts publiés de la chambre sociale de la Cour de cassation, et ceux des autres chambres ayant un intérêt en droit social.

**Protection Sociale Informations** – hebdomadaire : en avant-première toute l'actualité de la protection sociale (évènement, rapport, études, enquête, décisions, vie des institutions, etc.).

Liaisons sociales Europe – en continu en ligne : propose de l'actualité sociale européenne triée et décryptée. Informe des faits marquants et des évolutions réglementaires dans l'Union, les États membres et les entreprises.

**Barème Liaisons Sociales** – en continu en ligne – Chiffres clés et taux, barème de références.

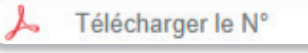

#### ASTUCES

Cliquez sur la cartouche « Télécharger le N° », pour lire le numéro de la revue au format de la maquette papier si elle existe.

Programmez vos Alertes de mise en ligne des numéros dans Votre compte Utilisateur / Mon compte / Sommaire des numéros.

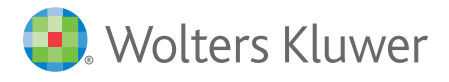

# LIAISONS SOCIALES

### Les Revues 2/2

Principe & Navigation dans les revues

#### **Un Sommaire**

Chaque numéro de revue dispose.

- d'un sommaire cliquable grâce à des liens hypertextes
- 2 d'une version PDF téléchargeable de la maquette Papier si elle existe
- **3** des **brèves en ligne** issues de la publication
- 4 des suppléments publiés avec le numéro
- d'un accès direct aux derniers numéros et archives de la publication.

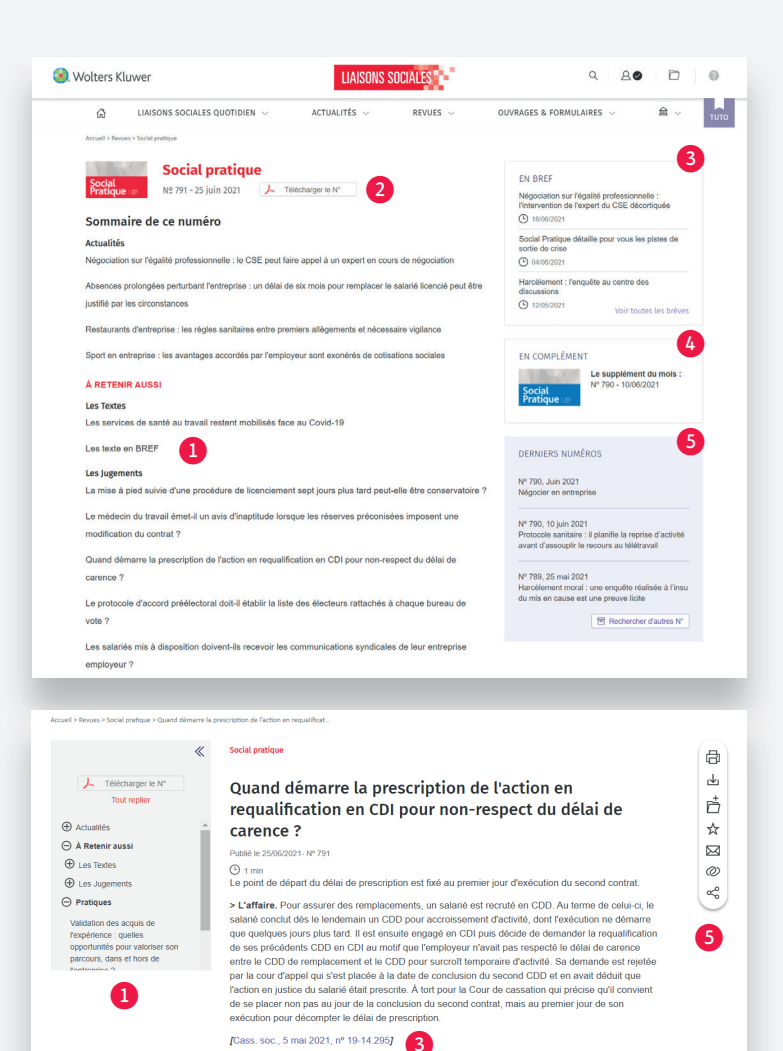

#### **Les Articles**

Wolters Kluwer

æ

Tableau de bord

Mes contenus Sélection de docu Favoris (4) Recherches (8)

Notes (1)

Historique

Mon compte

Profil

Alertes (4)

Personnalisatio

Contact

LIAISONS SOCIALES QUOTIDIEN

 Sur la page d'un article vous avez accès :

 au menu du sommaire escamotable pour un meilleur confort de lecture
 à une version pdf téléchargeable de la maquette papier si elle existe
 aux liens hypertextes pour accéder aux texte de loi
 aux archives pour lire les numéros antérieurs
 aux fonctionnalités du document d'édition, de partage et d'annotation (cf. fiche détaillée)

6 aux suggestions de services complémentaires : formation, conférence.

ACTUALITÉS

Liaisons Sociales Quotidier

Jurisprudence Sociale Lamy

Les Cahiers du DRH

Liaisons Sociales Quotidien – L'actualité

Liaisons Sociales Quotidien – Le dossier écosoc Liaisons Sociales Quotidien – Le dossier juridique Liaisons Sociales Quotidien – Le dossier jurisprudence hebdo

REVUES

Sélectionnez pour quelle(s) revue(s) vous souhaitez recevoir le sommaire par email :

Réception des sommaires des revues Configurez la réception des sommaires de revues

Liaisons Sociales Quotidien - Le dossier convention collective

Liaisons Sociales Quotidien – Le dossier jurisprudence théma Liaisons Sociales Quotidien – Le dossier pratique

### Notification de publication des numéros

ASTUCES

A Télécharger le N°

Les formations et conférences sur le sujet

N'oubliez pas d'activer les alertes de parution des numéros de vos revues favorites dans votre compte Utilisateur / Mon compte / Sommaires des revues.

0

• 🖂

• 🖂

0 🖂

金、

тито

Q 80

OUVRAGES & FORMULAIRES

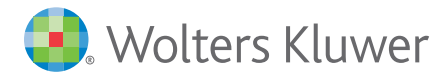

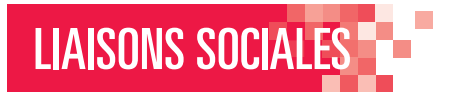

ð

⇒

Ď

☆

Ø

ŝ

# Liaisons-sociales.fr MODE D'EMPLOI

### Les Ouvrages & Formulaires

Naviguer dans la rubrique et dans la publication

### Les ouvrages et Formulaires sont regroupés sous une même rubrique et classés dans des gammes thématiques.

| <ol> <li>Wolters Kluwer</li> </ol> | LIAISONS SO                   | DCIALES                  | ٩ ٥                      |              |
|------------------------------------|-------------------------------|--------------------------|--------------------------|--------------|
| රා LIAISONS SOCIALES QUOTIE        | DIEN V ACTUALITÉS V           | REVUES 🗸                 | OUVRAGES & FORMULAIRES   | 金 ~ тито     |
| DROIT SOCIAL GÉNÉRAL 🔿 🛛 C         | ONTRAT DE TRAVAIL $$ PAYE $$  | IRP 🗸 SANT               | TÉ, SÉCURITÉ 🗸 PROTECTIO | N SOCIALE $$ |
| Formulaires ProActa Droit Social   | Le Lamy Emploi et compétences | Le Lamy mobilité interna | ationale Le Lamy social  | 4            |
| Le Lamy social Guide pratique      | Memo Social                   | Modèles RH au quotidie   | en                       | un reto.     |

#### Le détail des gammes thématiques DROIT SOCIAL GÉNÉRAL

- Le Lamy social
- Le Lamy social Guide pratique
- Mémo Social
- Le Lamy Emploi et compétences
- Le Lamy Mobilité internationale
- Modèle RH au quotidien\*
- Formulaires ProActa Droit Social

#### **CONTRAT DE TRAVAIL**

- · Conseil opérationnels gestion du personnel
- Droit du travail au quotidien\*
- Le Lamy Procédure prud'homale
- Le Lamy temps de travail

#### PAYE

- La Paye au quotidien
- Le Lamy Paye
- Le Lamy rémunérations complémentaires

#### IRP – INSTANCES REPRÉSENTATIVES DU PERSONNEL

- Guide pratique Le Lamy négociation d'entreprise
- Le Comité social et économique au quotidien\*
- · Le Lamy Droit des représentants du personnel
- L'employeur et les représentants du personnel au guotidien\*

#### SANTÉ, SÉCURITÉ

- Formulaires ProActa Santé sécurité au travail
- Le Lamy Santé sécurité au travail
- · Santé, Sécurité et conditions de travail au quotidien\*

#### **PROTECTION SOCIALE**

• Le Lamy Protection sociale.

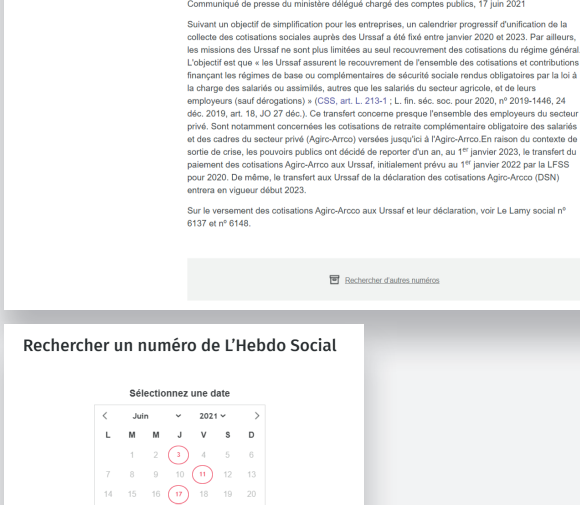

L'Hebdo Social – La newsletter d'actualité Incluse en complément de la documentation

des abonnements aux ouvrages

L'HEBDO SOCIAL

A la une

Actualités

Inclus dans votre abonnement

Dernier numéro de L'Hebdo Social

«

( 2 min

Le versement des cotisations de retraite

complémentaire aux Urssaf est reporté à 2023

Prévu initialement au 1<sup>er</sup> janvier 2022, le transfert aux Urssaf du recouvrement des cotisations de retraite complémentaire (Agirc-Arrco) est différé à début 2023. Ce report a été décidé afin de tenir compte du contexte de sortie de la crise sanitaire.

Communiqué de presse du ministère délégué chargé des comptes publics, 17 juin 2021

Rechercher d'autres numéros

#### ASTUCES

- \*Retrouvez le format Questions / Réponses dans les ouvrages de la collection « au quotidien ».
- **Rapide et simple : le Mémo social** vous donne une vue de l'ensemble de la réglementation en droit du travail de façon claire et facilement accessible.
- Formulaires ProActa & Modèles RH au quotidien : indispensables pour rédiger rapidement et sûrement des documents contractuels et courriers à personnaliser.

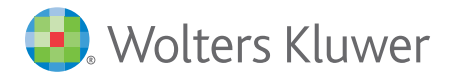

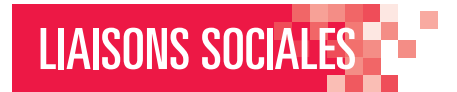

### Les Ouvrages

Fonctionnalités disponibles

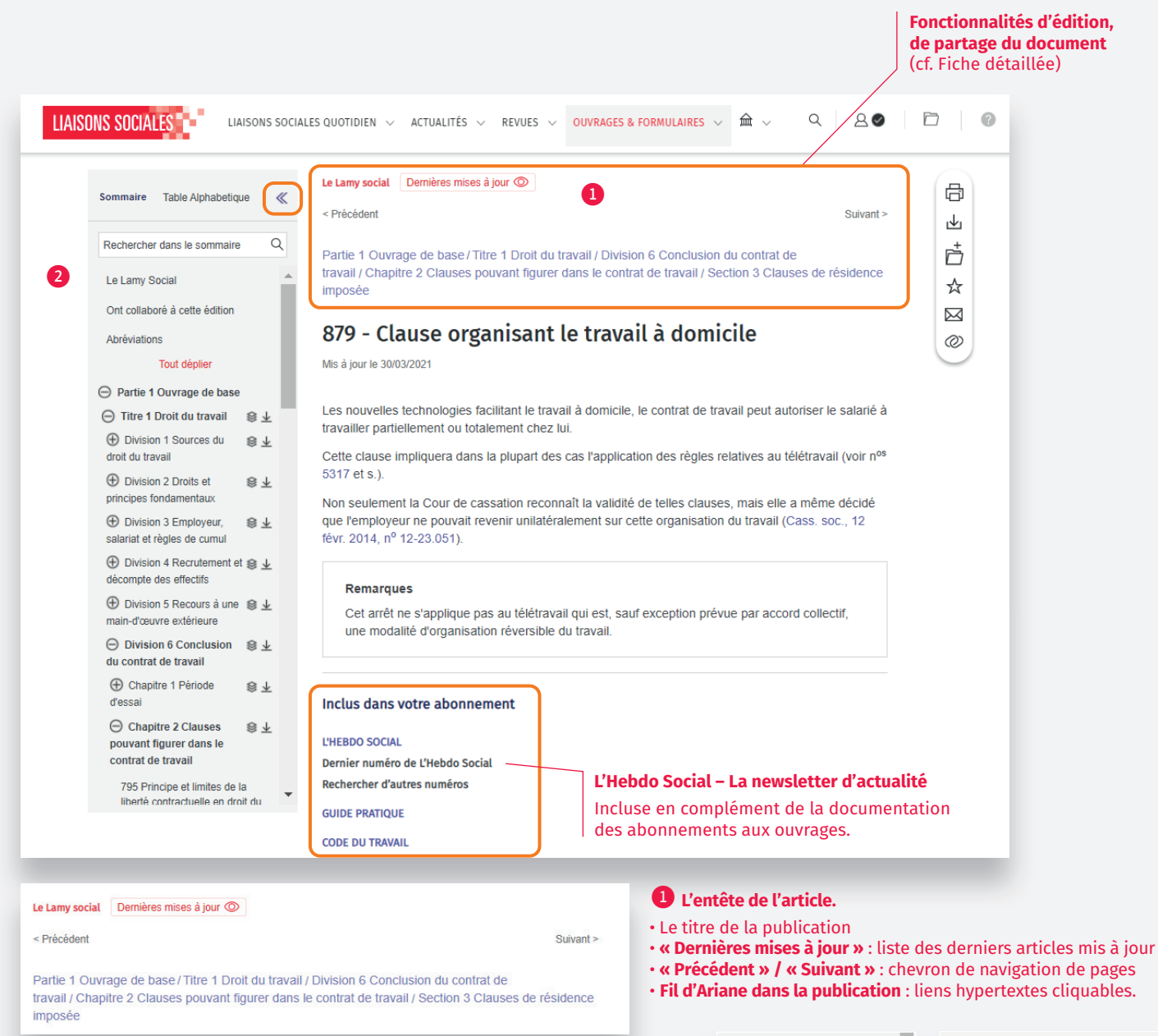

#### 2 Le Menu du Sommaire escamotable.

- « Sommaire » général de l'ouvrage déployable
- « Table Alphabétique »
- Barre de recherche dans la publication
- « Tout déplier » / « Tout Replier » : affichage du sommaire.

#### Naviguer dans le sommaire

- Actionnez les **« + » / « »** pour afficher les niveaux dans le sommaire.
- ▶ Affichez le contenu choisi en cliquant sur l'icône « Documents », il affiche le contenu du niveau (chapitre, section, division, etc.).
- ▶ Téléchargez le contenu cliquant sur l'icône « Flèche ».

### $\otimes \overline{1}$

Recommandation : le temps de chargement du contenu sera plus rapide si vous cliquez sur le niveau le plus fin : à l'article par exemple (numéro dans le sommaire).

| Tout déplier                                                             | - 14       | Sommairo Table Alphabetique         | "  |
|--------------------------------------------------------------------------|------------|-------------------------------------|----|
| Partie 1 Ouvrage de base                                                 | - 11       | Sommane Table Alphabelique          | 11 |
| ⊖ Titre 1 Droit du travail                                               | 8 ∓        |                                     | 0  |
| Division 1 Sources du<br>droit du travail                                | 8 ∓        | Rechercher dans la table alpha      | Q  |
| Division 2 Droits et<br>principes fondamentaux                           | ⊗ ∓        | Table alphabétique                  | Î  |
| Division 3 Employeur,<br>salariat et règles de cumul                     | ≋ ∓        | ⊕ A                                 |    |
| Division 4 Recrutement et<br>décompte des effectifs                      | ⊗ ∓        | ⊕ в<br>⊕ с                          | I  |
| Division 5 Recours à une<br>main-d'œuvre extérieure                      | ≋ ∓        | ⊕ D                                 | ł  |
| <ul> <li>Division 6 Conclusion</li> <li>du contrat de travail</li> </ul> | 8 ∓        | ⊕ E<br>⊕ F                          |    |
| ① Chapitre 1 Période<br>d'essai                                          | ⊗ ∓        | ⊕ G                                 |    |
| Chapitre 2 Clauses                                                       | 8 ₹        | ⊖н                                  |    |
| pouvant figurer dans le<br>contrat de travail                            |            | Habillage (temps)                   |    |
| 795 Principe et limites de la<br>liberté contractuelle en dro            | a<br>it du | Handicapés (obligation<br>d'emploi) |    |

Θ

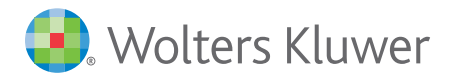

# LIAISONS SOCIALES

Les Formulaires

Personnaliser et paramétrer les modèles de document

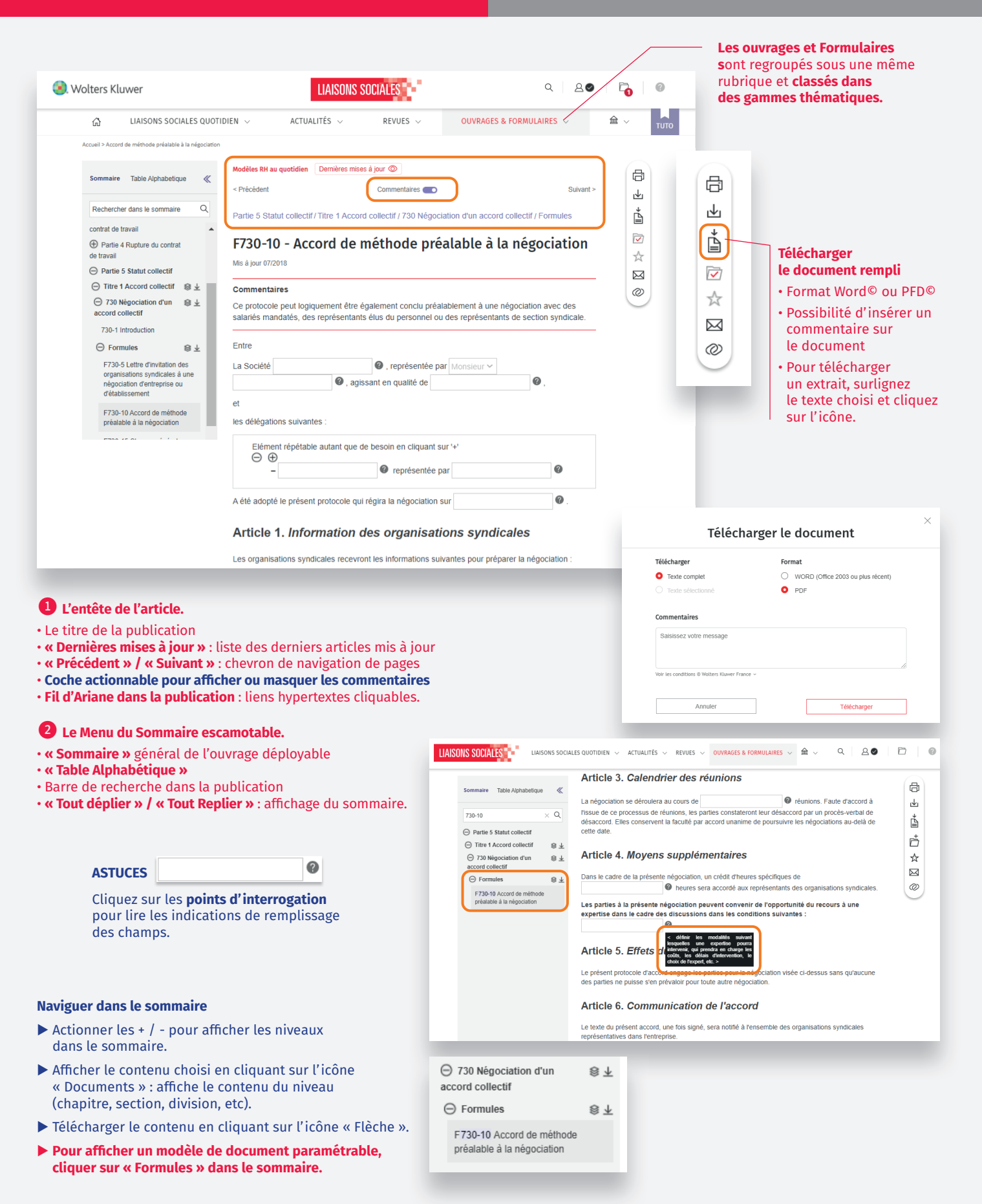

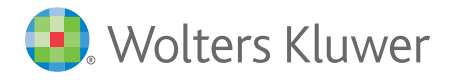

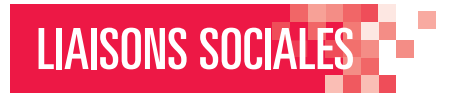

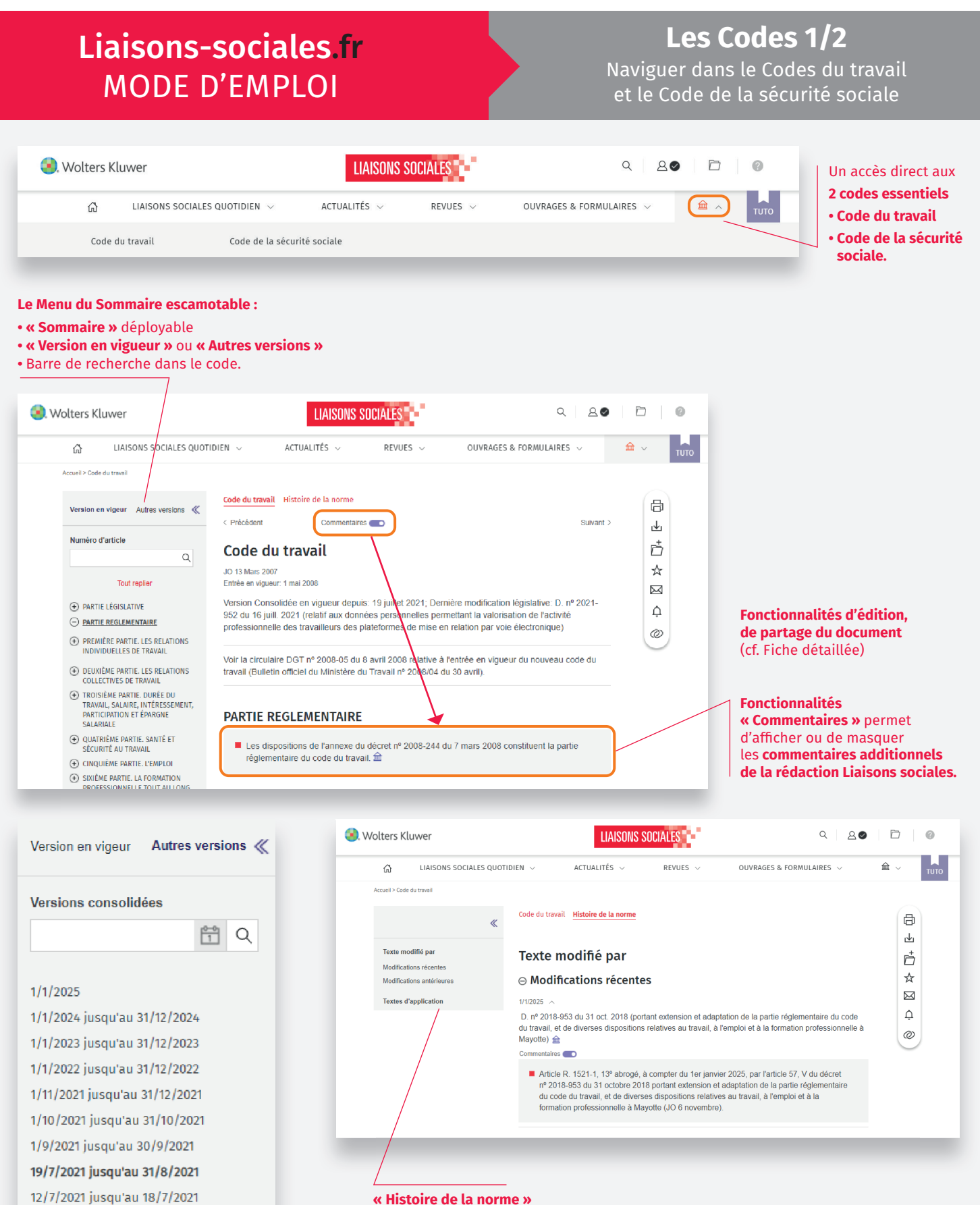

8/7/2021 jusqu'au 11/7/2021

#### « Autres versions »

Versions antérieures ou à venir de prochains compléments du code.

Liste tous les textes qui ont été modifiés :

Modifications récentes
Modifications antérieures
Textes d'application.

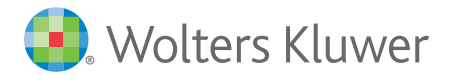

### Naviguer dans le Codes du travail et le Code de la sécurité sociale

LIAISONS SOCIALES

Les Codes 2/2

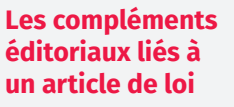

- « Voir doctrine »
- « Voir jurisprudence »
- « Voir les autres versions ».

### Article L. 4121-3 📄 Voir doctrine Voir jurisprudence 💿 Voir les autres versions

L'employeur, compte tenu de la nature des activités de l'établissement, évalue les risques pour la santé et la sécurité des travailleurs, y compris dans le choix des procédés de fabrication, des équipements de travail, des substances ou préparations chimiques, dans l'aménagement ou le réaménagement des lieux de travail ou des installations et dans la définition des postes de travail. « Cette évaluation des risques tient compte de l'impact différencié de l'exposition au risque en fonction du sexe. »

Premier alinéa de l'article L. 4121-3 modifié par l'article 20 de la loi nº 2014-873 du 4 août 2014 pour l'égalité réelle entre les femmes et les hommes (JO 5 août). Entrée en vigueur: 6 août 2014

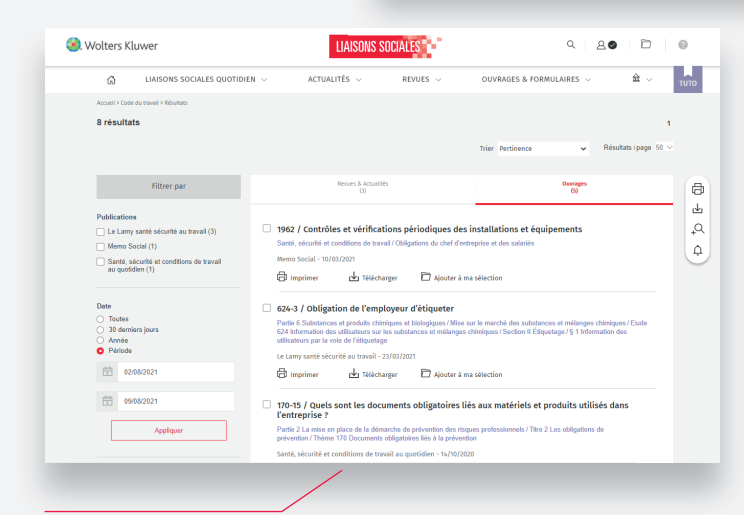

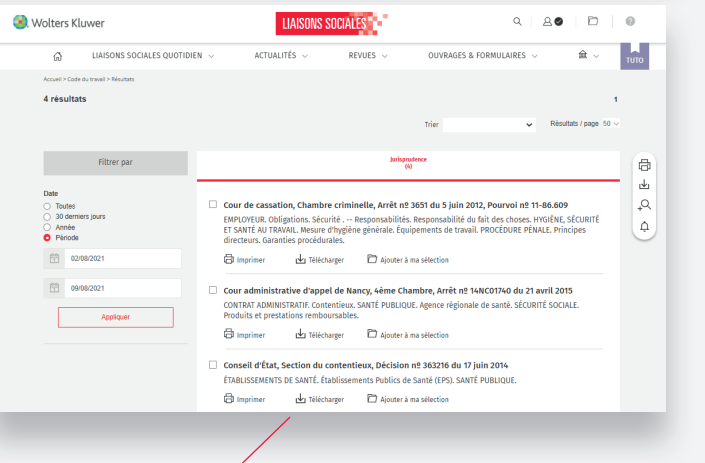

#### « Voir doctrine »

Recherche les contenus doctrinaux dans les publications de Liaisons sociales sous les formats « Revues/Actualités » ou « Ouvrages ».

#### « Voir jurisprudence »

Recherche les contenus de jurisprudence commentée dans les publications de Liaisons sociales sous le format.

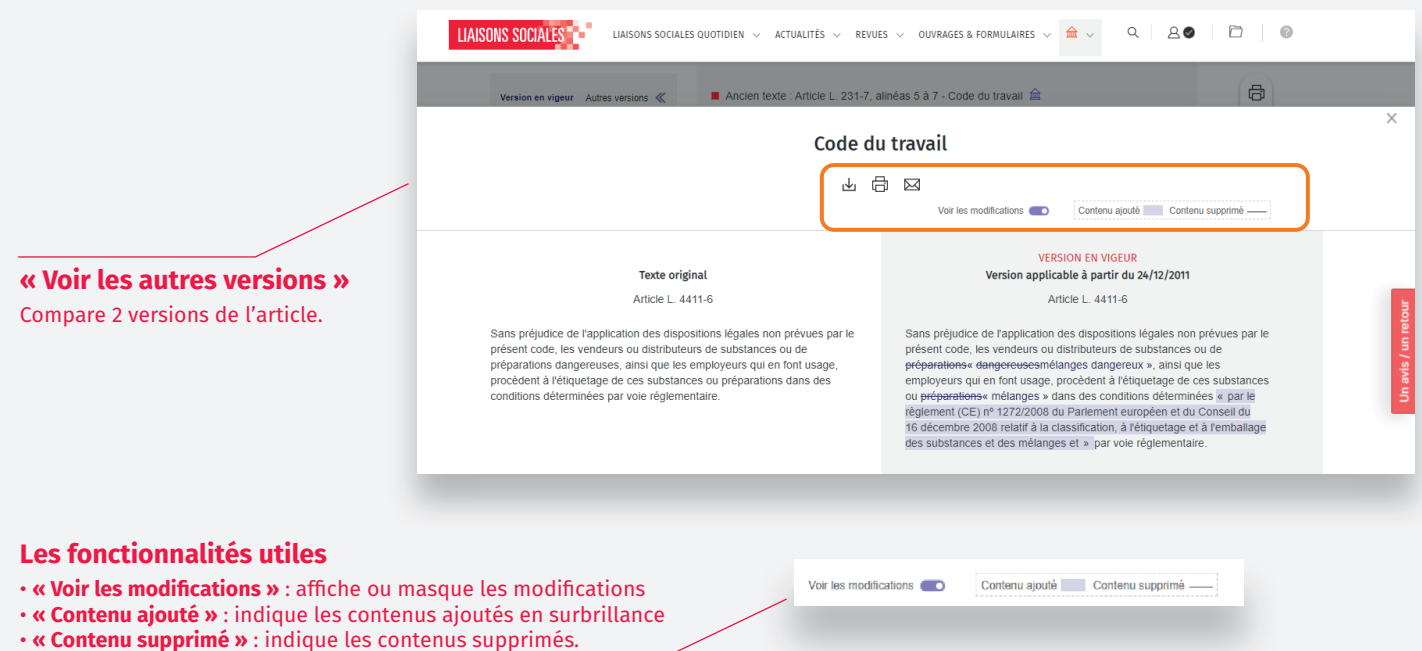